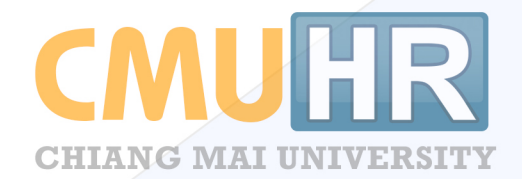

# ระบบจัดการอัตรากำลัง

สำหรับเจ้าหน้าที่ส่วนกลาง(กองบริหารงานบุคคล) และเจ้าหน้าที่ส่วนงาน

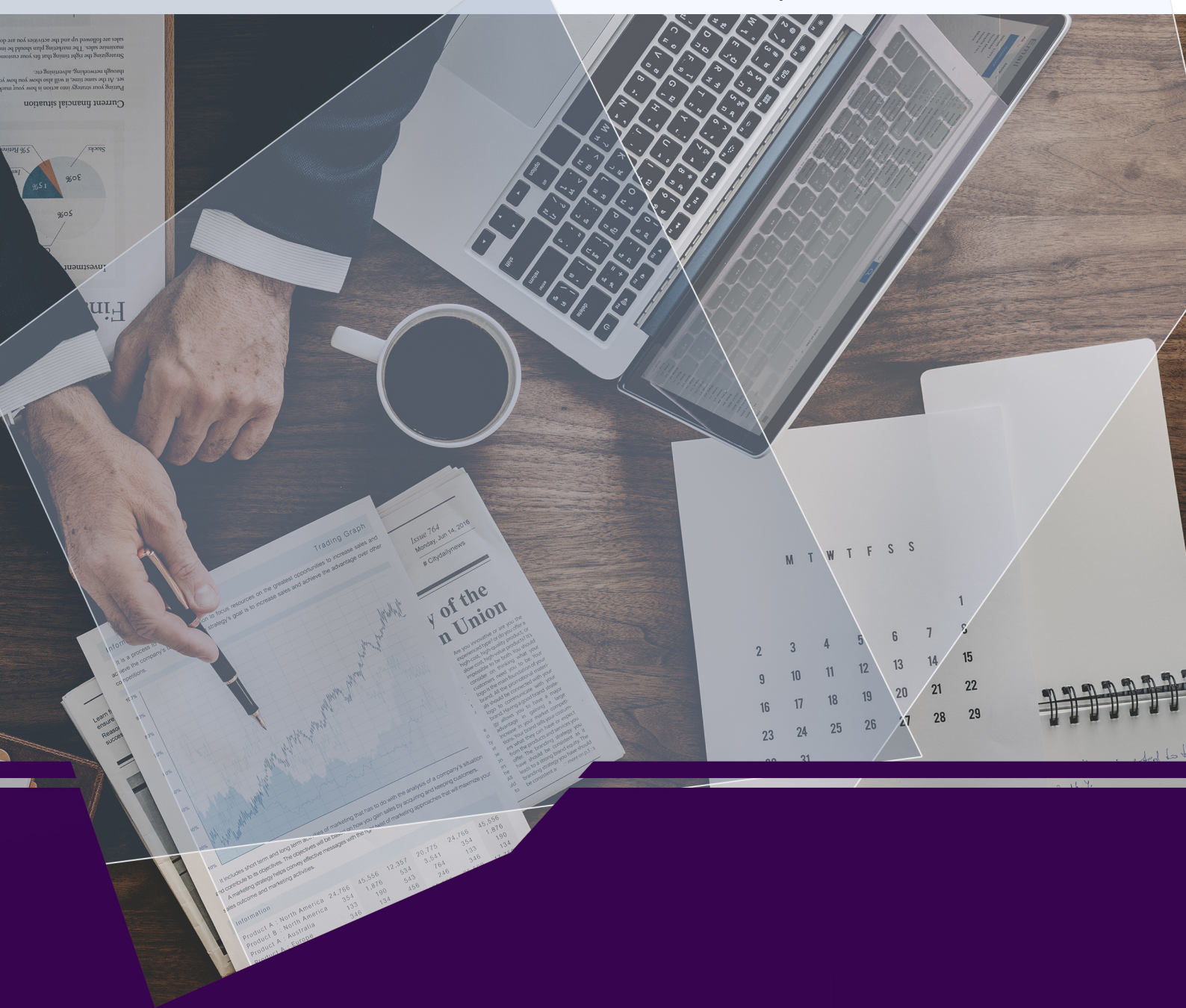

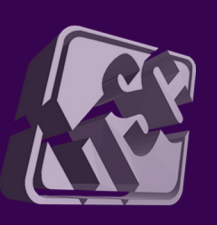

โดยความร่วมมือของ กองบริหารงานบุคคล สำนักงานมหาวิทยาลัย และสำนักบริการเทคโนโลยีสารสนเทศ มหาวิทยาลัยเชียงใหม่

## คู่มือการใช้งานระบบจัดการอัตรากำลัง สำหรับเจ้าหน้าที่ส่วนกลางและส่วนงาน

## สารบัญ

| คู่มือก | าารใช้งา   | านระบบจัดการอัตรากำลัง                            | 1    |
|---------|------------|---------------------------------------------------|------|
| 1.      | . รายละ    | ะเอียดการจัดการอัตรากำลัง                         | 1    |
| 2.      | . สิทธิ์ใง | นการจัดการข้อมูลอัตรากำลัง                        | 2    |
| 3.      | . ขั้นตอ   | นการจัดการอัตรากำลัง                              | 4    |
|         | 3.1.       | การเข้าใช้งานระบบ                                 | 4    |
|         | 3.2.       | กระบวนการจัดการข้อมูลอัตรากำลัง                   | 7    |
| 4.      | . การจัเ   | จการข้อมูลกรอบอัตราทั่วไป                         | . 10 |
|         | 4.1.       | เมนูรายการกรอบอัตรา                               | . 10 |
|         | 4.2.       | เมนูจัดการกรอบอัตรา                               | . 12 |
|         | 4.3.       | เมนูรายการยืมอัตราส่วนกลาง (ดึงอัตราคืน แบบที่ 1) | . 14 |
| 5.      | . การจัเ   | จการข้อมูลกรอบอัตราส่วนกลาง                       | . 16 |
|         | 5.1.       | เมนูจัดการกรอบอัตรา                               | . 16 |
|         | 5.2.       | เมนูจัดสรรอัตรา                                   | . 18 |
|         | 5.3.       | เมนูรายการยืมอัตรา (ดึงอัตราคืน แบบที่ 2)         | . 19 |
|         | 5.4.       | เมนูสลับอัตรา                                     | . 21 |
| 6.      | . เมนูเล   | ขอัตรา                                            | . 24 |
|         | 6.1.       | เมนูรันเลขอัตรา                                   | . 24 |
|         | 6.2.       | เมนูรายการอัตรา                                   | . 26 |
|         | 6.3.       | เมนูตรวจสอบการใช้งานอัตรา                         | . 29 |
| คู่มือก | าารใช้งา   | านการขอบรรจุทดลองงานและการออกคำสั่ง               | . 30 |
| 1.      | . การใช้   | เง่านสำหรับเจ้าหน้าที่ระดับคณะ/สำนัก/กอง          | . 31 |
|         | 1.1.       | การขอบรรจุทดลองงาน                                | . 31 |
|         | 1.2.       | การเรียกดูสถานะคำสั่งขยายเวลาและบรรจุเป็นประจำ    | . 39 |
| 2.      | . การใช่   | เ้งานสำหรับเจ้าหน้าที่ระดับส่วนกลาง               | . 40 |

| 2.1. | การตั้งค่าข้อความคำสั่ง                   | . 41 |
|------|-------------------------------------------|------|
| 2.2. | รูปแบบการออกคำสั่ง                        | . 43 |
| 2.3. | การรับเรื่องใบคำขอบรรจุทดลองงานจากส่วนงาน | .44  |
| 2.4. | การสร้างคำสั่งทดลองงาน                    | . 45 |
| 2.5. | การสร้างคำสั่งขยายเวลา บรรจุเป็นประจำ     | . 48 |
| 2.6. | การนำคำสั่งเข้าระบบ                       | . 52 |

## คู่มือการใช้งานระบบจัดการอัตรากำลัง

#### 1. รายละเอียดการจัดการอัตรากำลัง

การจัดการอัตรากำลัง ประกอบด้วยการจัดการข้อมูล 2 ส่วนคือ ข้อมูลกรอบอัตรา และข้อมูล อัตราตำแหน่ง โดยกองบริหารงานบุคคลจะเป็นผู้จัดการข้อมูลกรอบอัตราสำหรับพนักงานมหาวิทยาลัยประจำ กลุ่ม E ทั้งกรอบอัตราทั่วไป และกรอบอัตราส่วนกลาง และส่วนงานจะเป็นผู้จัดการข้อมูลกรอบอัตราของ พนักงานมหาวิทยาลัยชั่วคราว

โดยในส่วนของการจัดการข้อมูลกรอบอัตรา ทั้งกรอบอัตราทั่วไป และกรอบอัตราส่วนกลาง เป็นการจัดเก็บข้อมูลเพิ่มจากระบบเดิมใน CMUHR ที่สามารถจัดการอัตราตำแหน่งของส่วนงานได้ เช่นการ เพิ่มอัตราว่าง การลบอัตรา และการแก้ไขอัตรา ซึ่งการจัดการอัตราในระบบใหม่ จะเพิ่มกระบวนการในการ จัดการเริ่มตั้งแต่ การเพิ่มกรอบอัตราที่ได้รับการอนุมัติแล้วจากกองแผนงานมาบันทึกในระบบ จากนั้นจึงนำ กรอบอัตราไปสร้างเลขตำแหน่ง เพื่อขอบรรจุบุคลากรต่อไป

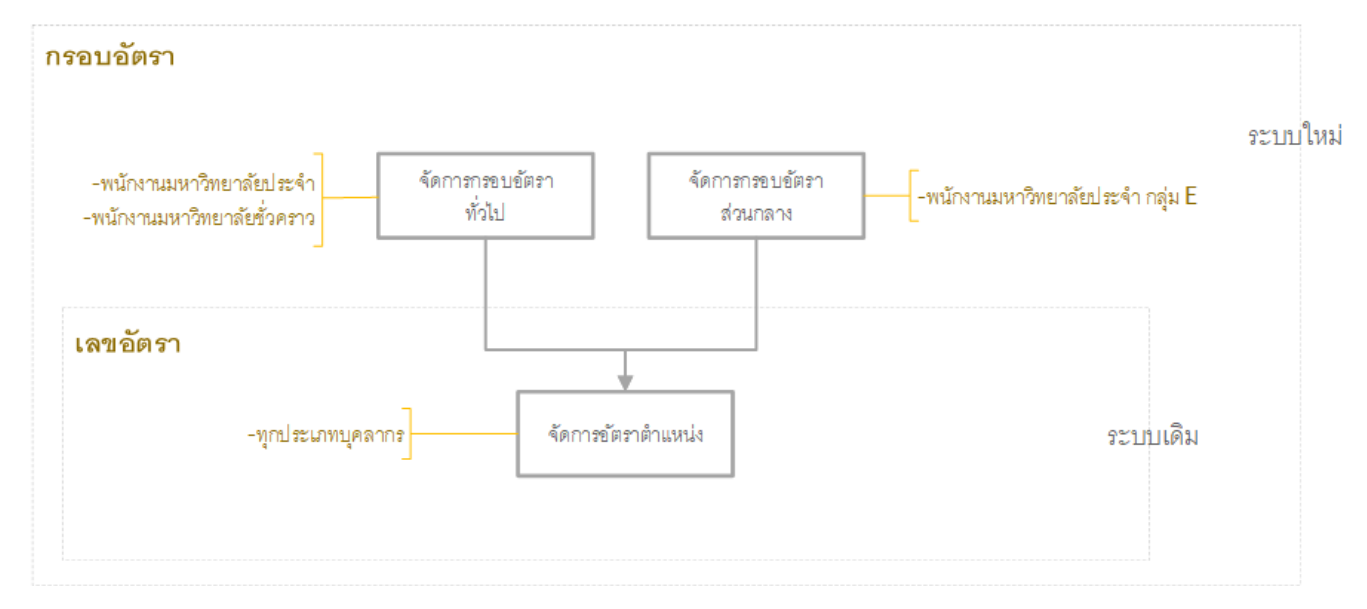

#### 2. สิทธิ์ในการจัดการข้อมูลอัตรากำลัง

สิทธิ์การจัดการข้อมูลในระบบ มีดังนี้

- 1) เจ้าหน้าที่อัตราส่วนงาน/กอง สามารถ
  - จัดการกรอบอัตราทั่วไปของ พนักงานมหาวิทยาลัยชั่วคราว
  - ดูรายการกรอบอัตราทั้งหมดของพนักงานมหาวิทยาลัยประจำ และพนักงานมหาวิทยาลัย ชั่วคราว
  - รันเลขอัตรา จากกรอบอัตราทั่วไปของพนักงานมหาวิทยาลัยชั่วคราว
  - จัดการข้อมูลอัตราตำแหน่ง(เพิ่ม/ลบ/แก้ไข เลขอัตรา)
  - ตรวจสอบการใช้งานอัตรา
  - เรียกดูความเคลื่อนไหวของอัตราของพนักงานมหาวิทยาลัยชั่วคราว
- 2) เจ้าหน้าที่อัตราส่วนกลาง สามารถ
  - จัดการกรอบอัตราทั่วไป และ กรอบอัตราส่วนกลาง ได้ทุกประเภทบุคลากร
  - ดูรายการกรอบอัตราทั้งหมดของทุกประเภทบุคลากร
  - จัดสรรอัตราส่วนกลางให้แต่ละหน่วยงาน / ดึงอัตราคืน
  - รันเลขอัตรา จากกรอบอัตราทั่วไปของทุกประเภทบุคลากร
  - จัดการข้อมูลอัตราตำแหน่ง(เพิ่ม/ลบ/แก้ไข เลขอัตรา) ของทุกประเภทบุคลากร
  - ตรวจสอบการใช้งานอัตรา
  - เรียกดูความเคลื่อนไหวของอัตราของพนักงานมหาวิทยาลัยประจำและชั่วคราว

โดยในระบบสามารถเข้าถึงเมนูต่างๆตามสิทธิ์ได้ดังรูปที่ 1-2

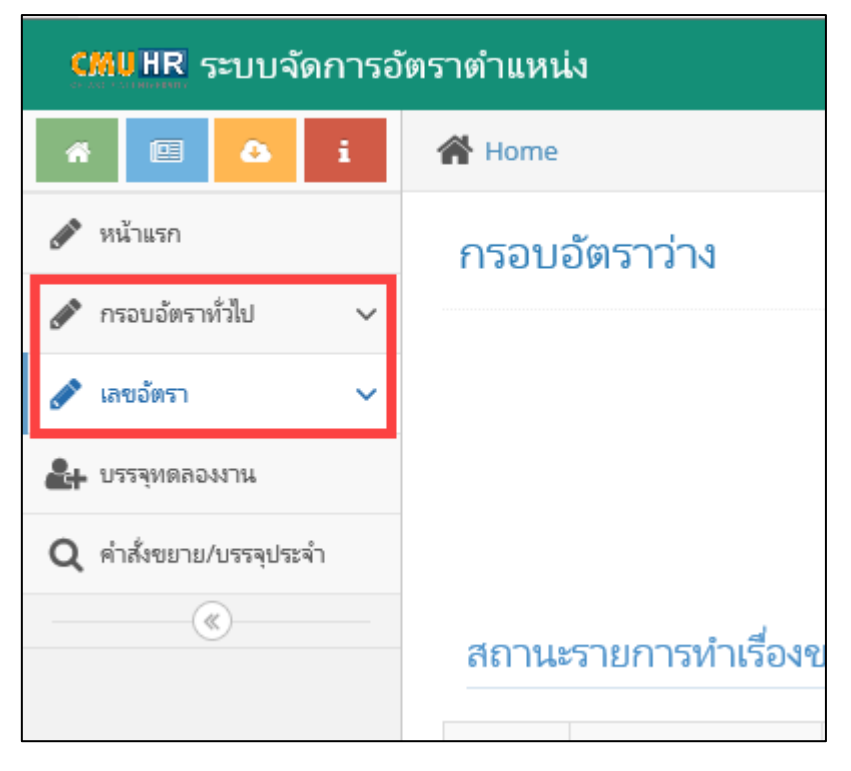

รูปที่ 1 หน้าจอเมนูสำหรับเจ้าหน้าที่อัตราส่วนงาน

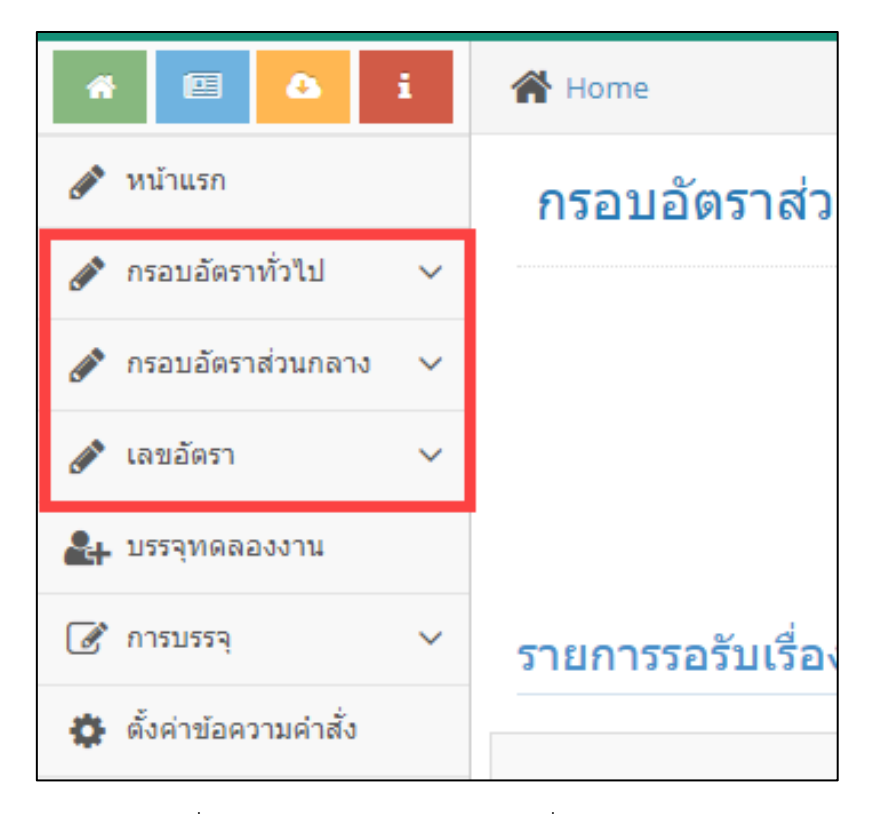

รูปที่ 2 หน้าจอเมนูสำหรับเจ้าหน้าที่อัตราส่วนกลาง

## 3. ขั้นตอนการจัดการอัตรากำลัง

#### 3.1. การเข้าใช้งานระบบ

ระบบการจัดการข้อมูลอัตรากำลัง สามารถเข้าใช้งานจากระบบ CMUHR ซึ่งเข้าผ่านจากระบบ CMUMIS โดยสามารถเข้าถึงเว็บไซต์ได้ที่ http://mis.cmu.ac.th ดังรูปที่ 3

|               | MANAGEMENT<br>INFORMATION<br>SYSTEM<br>CHIANG MAI UNIVERSITY                           | ผู้ใช้งาน<br>                       | @cmu.ac.th 🗸                    | รหัสผ่าน<br>  ดรวจสอบ e-mail หมดอ | เข้าสู่ระบบ<br>ทยุ   ติดต่อเรา          |
|---------------|----------------------------------------------------------------------------------------|-------------------------------------|---------------------------------|-----------------------------------|-----------------------------------------|
|               | Chiang Mai University<br>Management Inforr<br>ระบบสารสนเทศเพื่อการจัดการและการบริหาร ร | nation Syst<br>เหาวิทยาลัยเชียงใหม่ | tem                             | 8 ขณะนี้มีผู้ใช้งานจะบบจ่         | กับเวน 36 คน                            |
|               |                                                                                        |                                     |                                 |                                   |                                         |
| e-Bulletin na | 2501541411<br>250154141<br>250164 / 2011 CMU, All right reserved.                      | SIS                                 | เกิยพัฒนาระบบสารสนเทศ สำนักปรีย | ราม                               | Meeting<br>urāutžuslau<br>mis@cmu.ac.th |

รูปที่ 3 หน้าจอเว็บไซต์การเข้าใช้งานในระบบ CMUMIS

เมื่อล็อกอินเข้าสู่ระบบได้แล้ว หากมีสิทธิ์ในระบบการจัดการข้อมูลบริหาร แสดงดังรูปที่ 4

| N                                                                                                    |                                    | IR                                |                                        |                                                                        |                                                | ะปัจรังวาม    |                         | ออกจากระบ                                                                                      |  |  |
|----------------------------------------------------------------------------------------------------|------------------------------------|-----------------------------------|----------------------------------------|------------------------------------------------------------------------|------------------------------------------------|---------------|-------------------------|------------------------------------------------------------------------------------------------|--|--|
| รก                                                                                                    | อัตราตำแหน่ง                       | ง > บัญชีบุค                      | ลากร 🕨 ข้อมูลพื้นฐา                    | น ► ความปละ                                                            | าดภัย▶ ตรว                                     | าสอบ ▶        | รายงาน )                | 🛛 ส่งออกข้อมูล 🕨 คำนวณเครื่องราชฯ 🕨                                                            |  |  |
| ระบบ CMUHR แสดงผลได้บน Internet Explorer เวอร์ชั่น 7 ขึ้นไป, Chrome<br>ผู้มือการใช้งานระบบ<br>1. ดู่มือการเพิ่มอัดราว่าง และการเพิ่มข้อมูลบุคลากรไหม่<br>2. ดู่มือการเปลี่ยนแปลงข้อมูลส่วนด้ว<br>3. ดู่มือการเปลี่ยนสถานะบุคลากร ลาออก เกษียณ ฯลฯ |                                    |                                   |                                        |                                                                        |                                                |               |                         |                                                                                                |  |  |
| ตรว                                                                                                    | าลสอบการส่ง                        | ข้อมูลที่เปลี่ย                   | านแปลง                                 |                                                                        | —รายกา                                         | เรตรวจ        | สอบ—                    | การครบวาระของผู้บริหารและการลาศึกษาต่อ                                                         |  |  |
| ใบส                                                                                                    | ถึงข้อมูลทีเปลื<br>อริเนอรับเรียงใ | ยนแปลง                            | -                                      |                                                                        |                                                |               |                         | ตำแหน่งบริหารที่ใกล้หมดวาระ                                                                    |  |  |
| JNN<br>Less                                                                                                    | าวพยาตยเชยง เ<br>สำหะเรื่อง        | ทม                                | •                                      |                                                                        | ×                                              |               |                         | ในช่วงระยะเวลา <mark>3 เดือน ▼  ศันหา</mark> (กดปุ่มค้นหาก่อนทุกครั้ง)                         |  |  |
| บน                                                                                                    | ทกรบเรอง                           |                                   |                                        |                                                                        | พบขอมู                                         | ลจานวน 3      | 2 รายการ                |                                                                                                |  |  |
| _                                                                                                    |                                    |                                   |                                        |                                                                        |                                                |               |                         |                                                                                                |  |  |
|                                                                                                    | เลขที่ส่ง<br>ข้อมูล                | วันที่ส่ง<br>ข้อมูล               | หน่วยงาน                               | บุคล เกรท<br>ต้องการ<br>เปลี่ยนแปลง<br>ข้อมูล                          | ประเภท<br>ข้อมูลที่ส่ง                         | Mode          | ใบส่ง<br>ข้อมูล         | มุคลากรลาศึกษาที่ครบกำหนดกลับ<br>ในช่วงระยะเวลา 3 เดือน ▼ ศันหา (กดปุ่มค้นหาก่อนทุกครั้ง)      |  |  |
|                                                                                                    | เลขทีส่ง<br>ข้อมูล<br>6100000101   | วันที่ส่ง<br>ข้อมูล<br>24/04/2561 | หน่วยงาน<br>สำนักงานสภา<br>มหาวิทยาลัย | นุคล เกรท<br>ต้องการ<br>เปลี่ยนแปลง<br>ข้อมูล<br>นางวราวรรณ<br>ปั่นทอง | <b>ประเภท</b><br>ข้อมูลที่ส่ง<br>ข้อมูลส่วนตัว | Mode<br>แก้ไข | ใบส่ง<br>ข้อมูล<br>แสดง | บุคลากรลาศึกษาที่ครบกำหนดกลับ<br>ในช่วงระยะเวลา 3 เดือน ▼ ศิ้นหา (กดปุ้มค้นหาก่อนทุกครั้ง)<br> |  |  |

รูปที่ 4 หน้าจอเว็บไซต์การเข้าใช้งานในระบบ CMUHR

จากนั้นหากได้รับสิทธิ์ในการจัดการข้อมูลอัตรากำลัง จะปรากฏเมนู "อัตราตำแหน่ง" ดังรูปที่ 5

|         |                | R              |           |          |         |
|---------|----------------|----------------|-----------|----------|---------|
| หน้าแรก | อัตราดำแหน่ง 🕨 | บัญชีบุคลากร 🕨 | ตรวจสอบ 🕨 | รายงาน 🕨 | ส่งออกว |
|         | จัดการอัตรา 🌆  |                |           |          |         |
|         | $\odot$        |                |           |          | ระบบ    |
|         |                |                |           |          | PDF     |
|         |                |                |           |          | A       |

รูปที่ 5 เมนูจัดการอัตราตำแหน่งสำหรับผู้มีสิทธิ์

เมื่อคลิกที่เมนู "อัตราตำแหน่ง จะเปิดหน้าจอระบบใหม่ ดังรูปที่ 6

| CMUHR ระบบจัด          | การอัตราต | ำแหน่ง                       |                       |                     |                        | ยู่ใช้งาน<br>นางสา                | ์<br>วุจีรนันท์5rvDemo ชัดหาDemo 🔽                            |
|------------------------|-----------|------------------------------|-----------------------|---------------------|------------------------|-----------------------------------|---------------------------------------------------------------|
| r 🖻 🔕 i                | 倄 Hom     | e                            |                       |                     |                        |                                   |                                                               |
| 🖀 หน้าแรก              | กรอา      | บอัตราส่วนกลาง               |                       |                     |                        |                                   |                                                               |
| 🍃 กรอบอัตราทั่วไป 🗸 🗸  |           |                              |                       |                     |                        |                                   |                                                               |
| 🗐 กรอบอัตราส่วนกลาง 🗸  |           | คงเหลือ                      | สนับสนุน              | วิชาการ             | ไม่ระบุ                | ทั่วไป เชิงรุก                    | พันธกิจ                                                       |
| 🖋 เลขอัตรา 🗸 🗸         |           | 13                           | 11                    | 0                   | 2                      | 13 0                              | 0                                                             |
| 🚑 บรรจุทดลองงาน        |           |                              |                       |                     |                        |                                   |                                                               |
| 🖉 การบรรจุ 🗸 🗸         | รายกา     | รรอรับเรื่องขอบรรจุ          | พนักงานมหาวิทย        | าลัยประจำ           |                        |                                   |                                                               |
| 🔅 ตั้งค่าข้อความคำสั่ง | ล่าดับ    | เหม่ายงาน                    | นดดอยี่ต              | 201553              | เลยเพี ศร              | า้มเชื่องเรื่อง                   | र्थक.व                                                        |
| (N)                    | et tett   |                              | บุ่งเพลางา            | DODUN               | мтон на.               | IMPRITATION                       | ŴIJĄ                                                          |
|                        | 1         | คณะเกษตรศาสตร์<br>R256100007 | 1.<br>2.              |                     | ศธ 6593( )/ssssss      | 24 กันยายน 2561 15:20:00          | <b>นาะ</b><br>(ส่งเรื่องไปยังกอง 24 กันยายน<br>2561 15:20:00) |
|                        |           | СМІ                          | JHR ระบบจัดการอัตราต่ | าแหน่ง Copy Right ๔ | 9 2017 - 2018 Chiang M | ai University. All right reserved | L                                                             |

รูปที่ 6 หน้าจอระบบจัดการอัตรากำลังและการขอบรรจุ

3.2. กระบวนการจัดการข้อมูลอัตรากำลัง

ในการจัดการข้อมูลอัตรากำลังในระบบใหม่ จะเริ่มต้นที่การสร้างกรอบอัตราก่อน โดยมีเงื่อนไข ว่า <u>ทุกอัตราต้องมีกรอบ</u> โดยแบ่งกรอบอัตราเป็น 2 ส่วน คือ

- กรอบอัตราทั่วไป เป็นการจัดเก็บข้อมูลกรอบอัตราของส่วนงานแยกตามปีงบประมาณ และ ประเภทบุคลากร สำหรับพนักงานมหาวิทยาลัยชั่วคราว ซึ่งส่วนงานสามารถจัดการข้อมูลได้ และสำหรับพนักงานมหาวิทยาลัยประจำ โดยกองบริหารงานบุคคลเป็นผู้จัดการข้อมูล
- กรอบอัตราส่วนกลาง เป็นการจัดเก็บข้อมูลกรอบอัตราส่วนกลาง เพื่อจัดสรรให้ส่วนงาน สำหรับพนักงานมหาวิทยาลัยประจำ กลุ่ม E โดยกองบริหารงานบุคคลเป็นผู้จัดการข้อมูล ส่วนนี้

การจัดการข้อมูลกรอบอัตรา มีกระบวนการดังรูปที่ 7-8

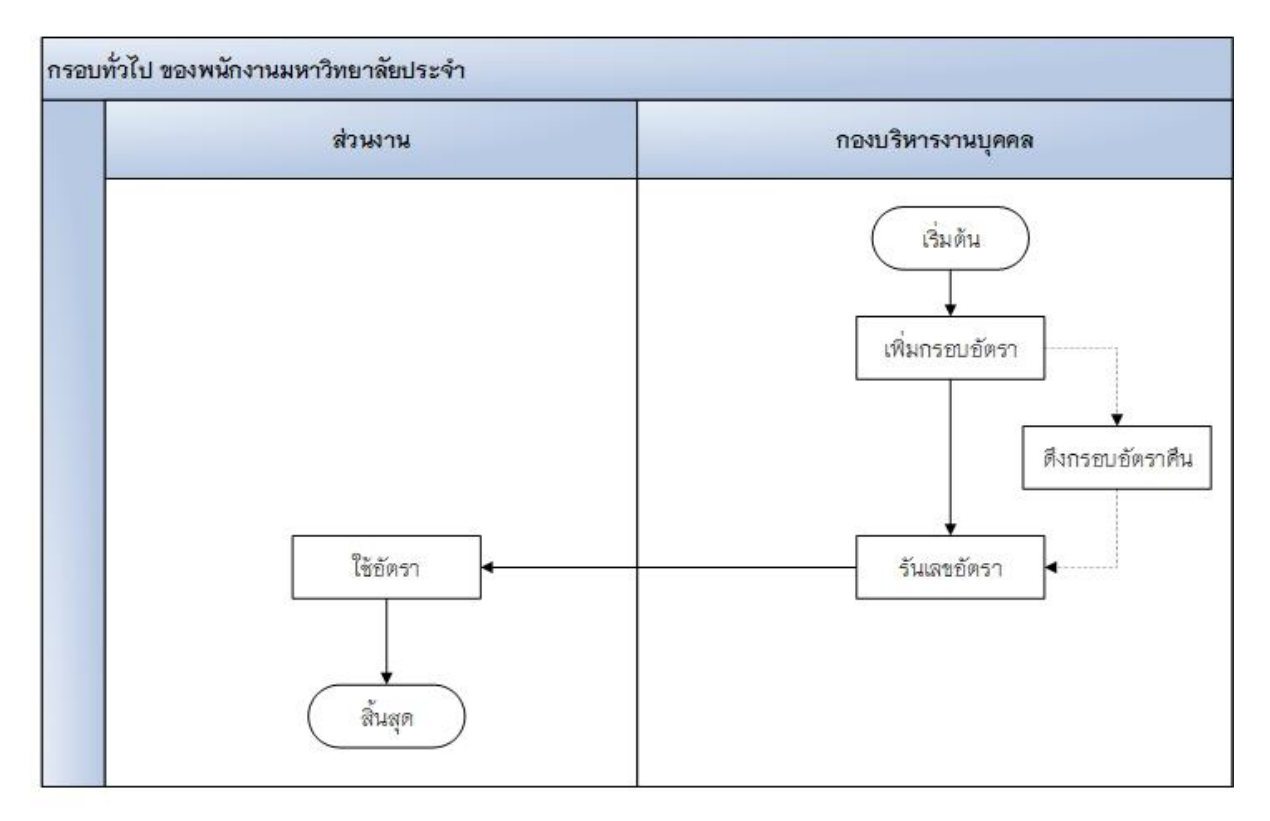

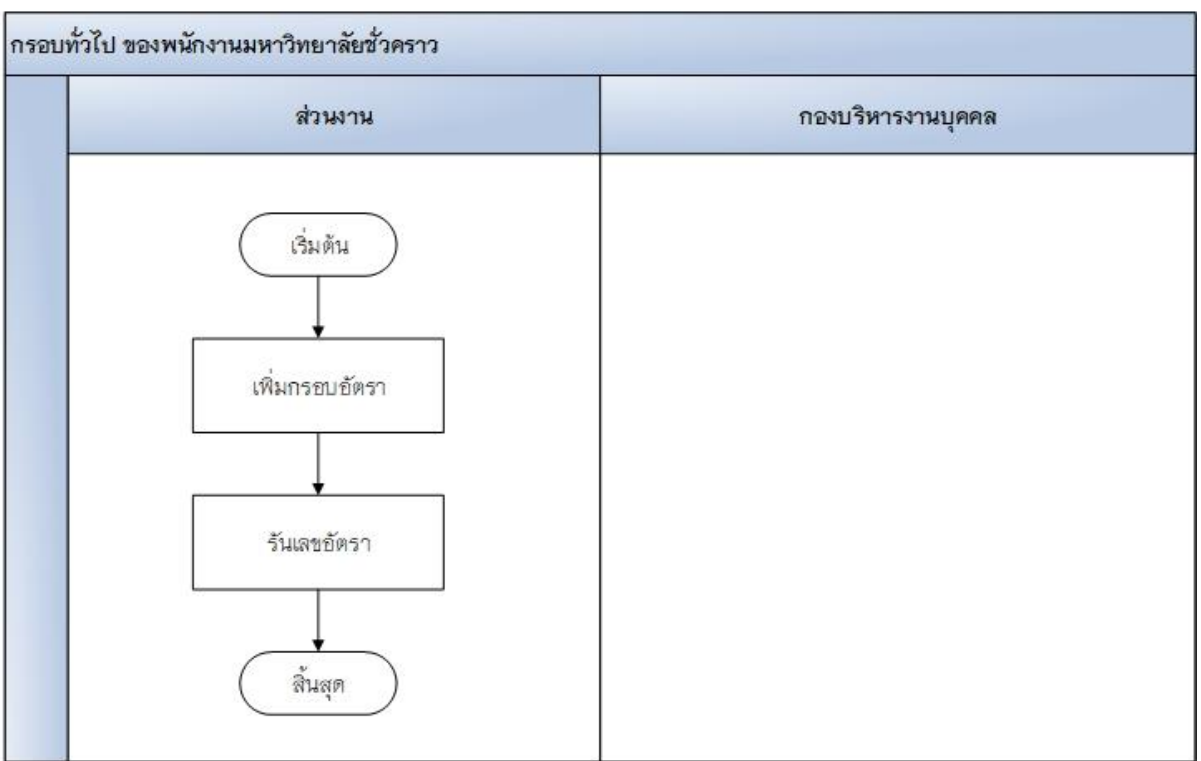

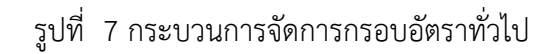

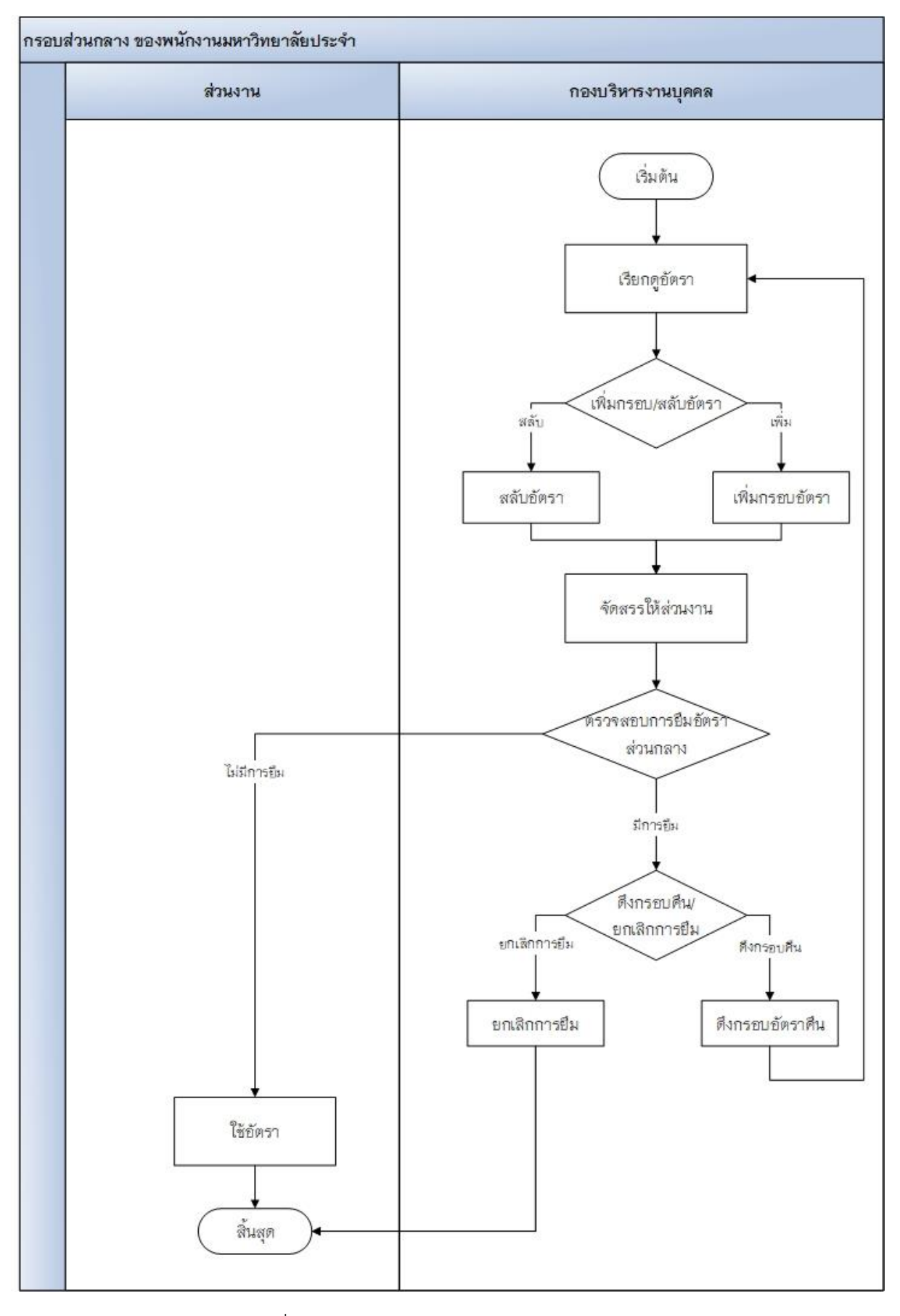

รูปที่ 8 กระบวนการจัดการกรอบอัตราส่วนกลาง

#### 4. การจัดการข้อมูลกรอบอัตราทั่วไป

เป็นการจัดเก็บข้อมูลเพิ่มจากระบบเดิมใน CMUHR ที่สามารถจัดการอัตราตำแหน่งของส่วนงาน ได้ เช่นการเพิ่มอัตราว่าง การลบอัตรา และการแก้ไขอัตรา โดยในการจัดการอัตราในระบบใหม่ จะเพิ่ม กระบวนการในการจัดการตั้งแต่ การเพิ่มกรอบอัตรา จากนั้นจึงนำกรอบอัตราไปสร้างเลขตำแหน่ง เพื่อขอ บรรจุบุคลากรต่อไป

การจัดการข้อมูลกรอบอัตราทั่วไป เป็นเมนูสำหรับจัดการเพิ่ม ลบ แก้ไข กรอบอัตราทั่วไปของ ส่วนงานที่ได้รับอนุมัติจากกองแผนแล้ว แยกตามปีงบประมาณ ประเภทบุคลากร และประเภทกรอบอัตรา โดย มีรายละเอียดสิทธิ์ในการจัดการดังนี้

1) เจ้าหน้าที่อัตราส่วนงาน/กอง

- จัดการกรอบอัตราทั่วไปของ พนักงานมหาวิทยาลัยชั่วคราว
- ดูรายการกรอบอัตราทั้งหมดของพนักงานมหาวิทยาลัยประจำ และพนักงาน มหาวิทยาลัยชั่วคราว

2) เจ้าหน้าที่อัตราส่วนกลาง สามารถจัดการกรอบอัตราทั่วไปได้ทุกประเภทบุคลากร
 เมนูสำหรับจัดการกรอบอัตราทั่วไป ดังรูปที่ 9

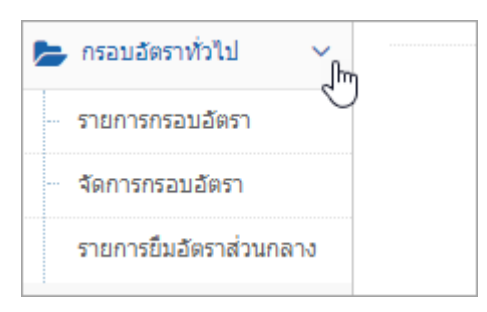

รูปที่ 9 เมนูสำหรับจัดการกรอบอัตราทั่วไป

4.1. เมนูรายการกรอบอัตรา

เป็นเมนูสำหรับดูรายละเอียดกรอบอัตราของพนักงานมหาวิทยาลัยชั่วคราว และพนักงาน มหาวิทยาลัยประจำ ของแต่ละส่วนงาน

| 希 หน้าแรก                                       | รายก                                                | รายการกรอบอัตราทั้งหมด |                       |          |          |           |                             |                                   |  |  |  |
|-------------------------------------------------|-----------------------------------------------------|------------------------|-----------------------|----------|----------|-----------|-----------------------------|-----------------------------------|--|--|--|
| 🖢 กรอบอัตราทั่วไป 🗸 🗸                           |                                                     |                        |                       |          |          |           |                             |                                   |  |  |  |
| <ul> <li>รายการกรอบอัตรา</li> <li>โท</li> </ul> | •                                                   | หน่วยงาน 🖲 คณะเกษ      | เตรศาสตร์             | ~        |          |           | กรอบอัตราของส่ว             | нала 🖌                            |  |  |  |
| 40/11/10/20/01/1                                |                                                     | O สำนักงา              | นคณะ                  | ~        |          | ประเภา    | ทบุคลากร 🗹 พนักงานมหาวิ     | ทยาลัยประจำ 🔽                     |  |  |  |
| 🖋 เลขอัตรา 🗸 🗸                                  |                                                     | 0 งานบริห              | ารงานวิจัยและวิเทศสัม | เพ้นธ์ 🔽 |          | ประเภทบุค | กลากรย่อย 🗌 A ผู้เปลี่ยนสถา | านภาพมาจากข้าราชการและรับบ่านาญ 🔽 |  |  |  |
| Q ค่าสั่งขยาย/บรรลุประจำ                        | งงหน<br>/บรรรุประจำ หน่วยงานที่เลือก คณะเกษตรศาสตร์ |                        |                       |          |          |           |                             |                                   |  |  |  |
|                                                 |                                                     |                        |                       |          |          |           |                             |                                   |  |  |  |
|                                                 |                                                     |                        |                       |          | 🗏 แสดงกา | รอบอัตรา  | คลิกเข้                     | งื่อแสดงรายละเอียด                |  |  |  |
|                                                 | ลำดับ                                               | ปังบประมาณ             | กลุ่ม                 | จำนวน    | มีเลขตน. | ,         | ไม่มีเลขตน.                 |                                   |  |  |  |
|                                                 | 1                                                   | 2561                   | А                     | 1        | 1        |           | 0                           | ⊞แสดงรายก≿เอียด                   |  |  |  |
|                                                 | 2                                                   | 2561                   | D                     | 3        | 3        |           | 0                           | ≣แสดงรายล≵อัยด                    |  |  |  |

รูปที่ 10 หน้าจอรายการอัตรา

เมื่อคลิกแสดงรายละเอียด จะปรากฏหน้าจอ รายละเอียดกรอบอัตรา ซึ่งส่วนงานสามารถดู ข้อมูลของแต่ละกรอบอัตรา รวมไปถึง กรอบอัตราที่คืนให้ส่วนงานแล้ว ดังรูปที่ 11

| CMUHR ระบบจัดก                                                                  | ารอัตราตำ   | าแหน่ง                        |      |            |               |                       |        |         | มู้ใช้งาน,<br>นางอัญชลี นากา |
|---------------------------------------------------------------------------------|-------------|-------------------------------|------|------------|---------------|-----------------------|--------|---------|------------------------------|
| 🛪 🖭 🙆 i                                                                         | 倄 Home      |                               |      |            |               |                       |        |         |                              |
| <ul><li>หน้าแรก</li><li>กรอบอัตราหั่วไป </li></ul>                              | รายก        | ารกรอบอัตรา                   |      |            |               | อัตราที่คืนให้ส่ว     | นกลาง  |         | MU:- 33 510075               |
| <ul> <li>ผยอัตรา</li> <li>มรรรทดลองงาน</li> </ul>                               | าะ<br>ลำด้บ | หน่วยงาน                      | บ    | โค้ดกรอบ   | ว้นที่ได้กรอบ | ตำแหน่ง               | 1) Lin | 21014.  | สถานะการใช้งาน               |
| • คำสั่งขยาย/มธรรม[ระว่า                                                        | 1           | ส่านักงานคณะ                  | 2561 | 2561080006 |               | พนักงานปฏิบัติงาน     | E      | E080100 | ดินส่วนกลาง 15/09/2561       |
| ()<br>()<br>()<br>()<br>()<br>()<br>()<br>()<br>()<br>()<br>()<br>()<br>()<br>( | 2           | กาดวิชาพิชศาสตร์และปฐพิศาสตร์ | 2561 | 2561080007 | 01/10/2560    | อาจารย์               | E      | E080101 | ใช้งานได้                    |
|                                                                                 | 3           | ดณะเกษตรศาสตร์                | 2561 | 2561080008 | 22/06/2561    | น้ำแนะแบ              | dig y  | E080102 | ใช้งานได้                    |
|                                                                                 | 4           | ดณะเกษตรศาสตร์                | 2561 | 2561080009 | 02/07/2561    | อตราของสวนงาร         | นทเช   | E080106 | ใช้งานได้                    |
|                                                                                 | 5           | ดณะเกษตรศาสตร์                | 2561 | 2561080010 | 14/07/2561    | อาจารย์               |        | E080107 | ใช้งานได้                    |
|                                                                                 | 6           | ดณะเกษตรศาสตร์                | 2561 | 2561080011 | 14/07/2561    | อาจารย์               | E      | E080108 | ใช้งานได้                    |
|                                                                                 | 7           | ดณะเกษตรศาสตร์                | 2561 | 2561080025 | 02/08/2561    | เจ้าหน้าที่ปฏิบัติงาน | E      | E080122 | ใช้งานได้                    |

รูปที่ 11 หน้าจอรายละเอียดกรอบอัตรา

#### 4.2. เมนูจัดการกรอบอัตรา

เป็นเมนูสำหรับเพิ่มแก้ไข กรอบอัตรา โดยจะแบ่งกรอบอัตราตามปีงบประมาณที่ได้รับอนุมัติจาก กองแผนงาน รวมไปถึงเลขอัตราในระบบเดิมที่นำมารันกรอบอัตรา

| 🖀 หน้าแรก               | จัดกา | รกรอบอัตราหั่วไป                    |                           |                        |                   |                              |
|-------------------------|-------|-------------------------------------|---------------------------|------------------------|-------------------|------------------------------|
| 🖕 กรอนอัตราทั่วไป 🗸 🗸   |       |                                     |                           |                        |                   |                              |
| รายการกรอบอัตรา         |       | หน่วยงาน 🔍 คณะเกษตรศาสตร์           | <b>~</b>                  | ปังบประมาณ 2561        | *                 |                              |
| จัดการกรอบอัตรา         |       | O สำนักงานคณะ                       | <b>_</b> ,                | ประเภทอัตรา ทั่วไป     | [                 | <b>~</b>                     |
| 🖋 เลขอตรา 🗸 🗸           |       | O งานบริหารงานวิจัยและวิเทศสัมพันธ์ | ✓ ประ                     | นกทบุคลากร 🗹 พน้กงานแ  | เหาวิทยาลัยชั่วคร | עה 🖌                         |
| Q ค่าสังขยาย/บรรจุประจำ | স     | น่วยงานที่เลือก คณะเกษตรศาสตร์      | ประเภท                    | บุคลากรย่อย 🗆 S4 พนักง | านส่วนงาน         | ~                            |
| (w)                     |       |                                     |                           |                        |                   |                              |
|                         |       | คลิกเพื่อเพิ่มกรอบอัตรา             | + เพิ่มกรอบอัตรา 🗮 แสดงกา | เอบอัตรา               | คลิกเพื่อแส       | สดงกรอบอัตรา<br>พม: 10 รายกร |
|                         | ຄຳດັບ | หน่วยงาน                            | ตำแหน่ง                   | กลุ่มประเภท            | จำนวน             |                              |
|                         | 1     | คณะเกษตรศาสตร์                      | สาสตราจารย์               | 51                     | 1                 | 🔳 แสดงรายละเอียด             |
| Lu. (200 20 240 25 (    | 2     | สูนปวิจัยระบบทรัพยากรเกษตร          | พน้กงานบริการทั่วไป       | S2                     | 3                 | แสดงรายละเอียด               |

## รูปที่ 12 หน้าจอจัดการกรอบอัตรา

สำหรับการเพิ่มกรอบอัตรานั้น จะต้องทำการเลือกข้อมูลให้ครบถ้วนก่อน ได้แก่ หน่วยงาน

ปีงบประมาณ ประเภทอัตรา ประเภทบุคลากร/ประเภทบุคลากรย่อย ดังรูปที่ 13

| หน่วยงาน         | • คณะเกษตรศาสตร์                 |       | ปังบประมาณ        | 2561 *                       | 6 |
|------------------|----------------------------------|-------|-------------------|------------------------------|---|
|                  | O สำนักงานคณะ                    | ~     | ประเภทอัตรา       | ห์วไป                        |   |
|                  | O งานบริหารงานวิจัยและวิเทศสัมพ์ | นธ์ 🗸 | ประเภทบุคลากร     | 🔲 พนักงานมหาวิทยาลัยชั่วคราว | ~ |
| หน่วยงานที่เลือก | คณะเกษตรศาสตร์                   |       | ประเภทบุคลากรย่อย | S4 พนักงานส่วนงาน            |   |
| (                |                                  |       |                   |                              |   |

รูปที่ 13 หน้าจอการเพิ่มกรอบอัตรา

เมื่อคลิกเพิ่มกรอบอัตราจะปรากฏหน้าจอดังรูปที่ 14

| เพิ่มกรอบอัตรา    |                                                                      |   | ×                  |
|-------------------|----------------------------------------------------------------------|---|--------------------|
| เพิ่มกรอบอัตราของ | ปึงบประมาณ: <b>2561</b><br>แผน : ทั่วไป<br>กลุ่ม : S4 พนักงานส่วนงาน |   |                    |
| ชื่อตำแหน่ง       | พนักงานปฏิบัติงาน                                                    |   | แสดงข้อมูลที่เลือก |
| jaj               | ปริญญาตรี                                                            | ~ | มาจากหน้าแรก       |
| เงินเดือน         | 15000                                                                | * |                    |
| จำนวนอัตรา        | 3                                                                    | * |                    |
| วันที่ได้รับกรอบ  | 2/9/2561 *                                                           |   |                    |
| หมายเหตุ          |                                                                      |   | คลิกปุ่มบันทึก     |
|                   |                                                                      |   | 🖺 บันทึก 🗶 ปิด     |

รูปที่ 14 หน้าจอกรอกรายละเอียดการเพิ่มกรอบอัตรา

เมื่อคลิกปุ่มบันทึก ระบบจะแสดงข้อมูลรายการกรอบอัตราที่เพิ่มไป สามารถแก้ไขข้อมูลได้ โดย การคลิกปุ่มแก้ไข ดังรูปที่ 15

| รายศ                        | าารกรอบอัตร<br><sub>อนกลับ</sub>                     | ัก                                               |                       |                                               |            |           | คลิกปุ่มแก้ไข พบ:           | 3 รายการ |
|-----------------------------|------------------------------------------------------|--------------------------------------------------|-----------------------|-----------------------------------------------|------------|-----------|-----------------------------|----------|
| ຄຳດັບ                       | Codeกรอบอัตรา                                        | ตำแหน่ง                                          | เงินเดือน             | ส้งกัด                                        | กลุ่ม      | วุฒิ      | รายละเอียด                  |          |
| 1                           | 2561080040                                           | พน้กงานปฏิบัติงาน                                | 16,030.00             | ภาควิชาพัฒนาเศรษฐกิจการเกษตร                  | S4         | ปริญญาตรี | รันกรอบจากเลขอัตรา 54080148 | 🖋 แก้ไข  |
| 2                           | 2561080041                                           | พน้กงานปฏิบัติงาน                                | 16,030.00             | ภาควิชาพัฒนาเศรษฐกิจการเกษตร                  | S4         | ปริญญาตรี | รันกรอบจากเลขอัตรา 54080151 | 🖋 แก้ไข  |
| 3                           | 2561080043                                           | พน้กงานปฏิบัติงาน                                | 16,030.00             | ศูนย์บริการวิชาการและถ่ายทอดเทคโนโลยีการเกษตร | <b>S</b> 4 | ปริญญาตรี | รันกรอบจากเลขอัตรา 54080153 | 🖋 แก้ไข  |
| เรียงตา<br>จัดการ<br>ไม่สาม | มมCodeกรอบอัตร<br>ได้การเฉพาะกรอบ<br>กรถลบกรอบอัตราห | า<br>ของส่วนงานเท่านั้น<br>ที่มีเลขที่ตำแหน่งแล้ | (ไม่รวมกรอบ<br>ว่าได้ | ที่ดีนส่วนกลางแล้ว)                           |            |           |                             |          |

รูปที่ 15 หน้าจอแสดงรายการกรอบอัตราที่เพิ่ม

#### 4.3. เมนูรายการยืมอัตราส่วนกลาง (ดึงอัตราคืน แบบที่ 1)

เป็นการตรวจสอบการยืมอัตราจากส่วนกลาง โดยสามารถคลิกดูรายละเอียดของอัตราที่ยืม และ จำนวนกรอบอัตราว่างที่สามารถเรียกคืนได้ ดังรูปที่ 16

| 🖀 หน้าแรก                        | รายการยืมอัตราส่วนกลาง          |                      |                                          |               |
|----------------------------------|---------------------------------|----------------------|------------------------------------------|---------------|
| 늘 กรอบอัตราทั่วไป 🗸 🗸            |                                 |                      |                                          |               |
| รายการกรอบอัตรา                  | การจัดสรร ให้ยืมอัดราใ          | ปก่อน 🔻              |                                          |               |
| - จัดการกรอบอัตรา                | ระยะเวลา ทั้งหมด                | T                    |                                          |               |
| รายการยืมอัตราส่วนกลาง           | ٠                               |                      |                                          |               |
| 🗐 กรอบอัตราส่วนกลั               |                                 |                      |                                          |               |
| 🖋 เลขอัตรา 🗸 🗸                   |                                 | 🔳 แสดงรายการ         | i la la la la la la la la la la la la la |               |
| 🚑 บรรจุทดลองงาน                  |                                 |                      |                                          |               |
| 🕜 การบรรจุ 🗸 🗸                   | ∃≡ รายการยืมอัตราทั้งหมด        | ราว่างให้ดึงคืนได้   | คลิกแสดงกรอบอัตรา                        |               |
| 🏟 ตั้งค่าข้อความคำสั่ง           |                                 |                      |                                          | พบ: 3 รายการ  |
|                                  | ลำดับ                           | ประเภทการยืม จำนวน   | นที่ยืม จำนวนกรอบว่าง                    | ดึงอัตราคืน   |
|                                  | 1 คลิกดูรายละเอียดอัตราที่ยืม   | ให้ยืมอัดราไปก่อน 1  | 0                                        | แสดงกรอบอัตรา |
|                                  | 2                               | <ให้ยืมอัตราไปก่อน 5 | 3                                        | แสดงกรอบอัตรา |
|                                  | 3 ภาควิชากีฏวิทยาและโรคพืช      | ให้ยืมอัตราไปก่อน 1  | 0                                        | แสดงกรอบอัตรา |
|                                  |                                 | <b>51</b> גנג        |                                          |               |
| 202.28.249.35/positionplan/Views | s/Plan/FacLenList.aspx?mnid=220 |                      |                                          |               |

#### รูปที่ 16 หน้าจอรายการยืมอัตราส่วนกลาง

## สามารถตรวจสอบรายการที่ยืมได้ โดยคลิกให้ยืมอัตราไปก่อน จะปรากฏหน้าจอดังรูปที่ 17

| ประเภท            | Codeกรอบอัตรา | วันที่ได้รับกรอบ | วันที่ยืม  | เลขอัตรา | ดำแหน่ง           |
|-------------------|---------------|------------------|------------|----------|-------------------|
| ห้ยืมอัตราไปก่อน  | 2561000001    | 21/09/2561       | 21/09/2561 | E080128  | ห้วหน้างาน        |
| ให้ยืมอัตราไปก่อน | 2561000002    | 21/09/2561       | 21/09/2561 | E080129  | อาจารย์           |
| ให้ยืมอัตราไปก่อน | 2561000005    | 21/09/2561       | 21/09/2561 | E080130  | สถาปนิก           |
| ให้ยืมอัตราไปก่อน | 2561000006    | 21/09/2561       | 21/09/2561 | E080132  | พนักงานปฏิบัติงาน |
| ให้ยืมอัตราไปก่อน | 2561000007    | 21/09/2561       | 18/09/2561 | E080133  | ห้วหน้างาน        |

## รูปที่ 17 หน้าจอรายการอัตราที่ยืม

จากรูป 16 เมื่อคลิกแสดงกรอบอัตรา จะปรากฏหน้าจอดังรูปที่ 18

| รายก                                                         | ารกรอบอัตรา คณะ<br><sub>พสบ</sub>                                                                      | ะเกษตรศาสตร์ มีอ | วัตราที่ให้ยืมไปก่ | อน จำนวน 5 อัตรา  |           | F     | าลิกปุ่มเรียกค | ลืนอัตรา <sub>พบ: 3 รายการ</sub> |
|--------------------------------------------------------------|----------------------------------------------------------------------------------------------------|------------------|--------------------|-------------------|-----------|-------|----------------|----------------------------------|
| สำดับ                                                        | Codeกรอบอัตรา                                                                                          | สังกัด           | วันที่ได้กรอบ      | ตำแหน่ง           | เงินเดือน | กลุ่ม | รายละเอียด     |                                  |
| 1                                                            | 2561080053                                                                                             | คณะเกษตรศาสตร์   | 01/09/2561         | พนักงานปฏิบัติงาน | 15,000.00 | Е     |                | 🔪 เรียกคุณอัตรา                  |
| 2                                                            | 2561080053                                                                                             | คณะเกษตรศาสตร์   | 01/09/2561         | พนักงานปฏิบัติงาน | 15,000.00 | Е     |                | 🖋 เรียกคืนอัตรา                  |
| 3                                                            | 2561080053                                                                                             | คณะเกษตรศาสตร์   | 01/09/2561         | พนักงานปฏิบัติงาน | 15,000.00 | Е     |                | 🖋 เรียกคืนอัตรา                  |
| - เรียงตา<br>- สถานะ<br>- เฉพาะเ<br>- ยังไม่มี<br>- ไม่เป็นเ | มวันที่ได้รับกรอบอัดรา<br>: กรอบอัดราของส่วนงาน<br>าลุ่ม E<br>เลขอัตรา<br>อัดราที่ยืมมา หรืออยู่ในกระบ | บวนการคืนอัตรา   |                    |                   |           |       |                |                                  |

## รูปที่ 18 หน้าจอแสดงกรอบอัตราว่างของส่วนงานที่สามารถดึงคืนได้

สามารถเลือกกรอบอัตราว่าง เพื่อเรียกคืนได้ เมื่อคลิกเรียกคืนอัตราจะปรากฏหน้าจอดังรูปที่ 19 โดยการเรียกคืน จะเป็นการเพิ่มกรอกอัตราว่างของส่วนกลาง

| ดึงอัตราคืนส่วนกลาง           |               | $\times$ |
|-------------------------------|---------------|----------|
| วันที่ได้คืน/วันที่ได้รับกรอบ | 15/9/2561 * 🏢 |          |
| ปังบประมาณ                    | 2561 *        |          |
| ประเภทอัตรา                   | ทั่วไป 💌      |          |
| หมายเหตุ                      |               |          |
|                               | 🖺 บันทึก 🛛 🗙  | ปิด      |

รูปที่ 19 หน้าจอกรอกรายละเอียดการคืนอัตรา

#### 5. การจัดการข้อมูลกรอบอัตราส่วนกลาง

กรอบอัตราส่วนกลาง เป็นการจัดการข้อมูลกรอบอัตราของพนักงานมหาวิทยาลัยประจำ กลุ่ม E เท่านั้น โดยสามารถตรวจสอบรายการกรอบอัตราส่วนกลางคงเหลือ รายการที่จัดสรรให้ส่วนงาน หรือรายการ ที่ส่วนงานได้คืนมาแล้ว

#### 5.1. เมนูจัดการกรอบอัตรา

เป็นเมนูสำหรับจัดการข้อมูลกรอบอัตราของพนักงานมหาวิทยาลัยประจำกลุ่ม E แยกตาม ปีงบประมาณที่ได้รับกรอบอัตรา

| * 🖻 👌 i                                                  | 倄 Home | > กรอบอัตราส่วนกลาง > จัดการกรอบอัตรา |                                   |                                                                                                    |                 |
|----------------------------------------------------------|--------|---------------------------------------|-----------------------------------|----------------------------------------------------------------------------------------------------|-----------------|
| 🖀 หน้าแรก                                                | จัดกา  | รกรอบอัตราส่วนกลาง                    |                                   |                                                                                                    |                 |
| 🍃 กรอบอัดราทั่วไป 🗸 🗸                                    |        |                                       |                                   |                                                                                                    |                 |
| 💋 กรอบอัตราส่วนกลาง 🗸                                    |        | ปังบประมาณ                            | 2561 🗹 ทั้งหมด *                  |                                                                                                    |                 |
| <ul> <li>จัดการกรอบอัตรา</li> <li>จัดสรรอัตรา</li> </ul> | •      | ประเภทอัตรา                           | ทั้งหมด •                         | de recent de la compañía de la compañía de la compañía de la compañía de la compañía de la compañía de la comp | )               |
| - รายการยืมอัตรา                                         |        | ประเภทบุคลากร                         | พนักงานมหาวิทยาลัยประสา • คิลิกิน | ลดงรายละเอยด                                                                                                   | J               |
| สลับอัตรา                                                |        |                                       |                                   |                                                                                                    |                 |
| 🖋 เลขอัตรา 🗸 🗸                                           |        |                                       |                                   | No.                                                                                                    |                 |
| 🛃 บรรจุทดลองงาน                                          |        |                                       |                                   | 101031                                                                                                    |                 |
| 🕼 การบรรจุ 🗸 🗸                                           |        |                                       |                                   |                                                                                                    | พบ: 1 รายการ    |
| 🔅 ตั้งค่าข้อความคำสั่ง                                   | ลำดับ  | ปึงบประมาณ                            | ประเภทอัตรา                       | <del>จ</del> ำนวน                                                                                              |                 |
|                                                          | 1      | 2561                                  | อัตรายุทธศาสตร์เชิงรุก            | 19                                                                                                    | ≣แสดงรายละเอียด |
|                                                          |        |                                       | รวม                               | 19                                                                                                    |                 |

รูปที่ 20 หน้าจอจัดการกรอบอัตราส่วนกลาง

เมื่อคลิกแสดงรายละเอียดจะปรากฏหน้าจอดังรูป 21 สามารถแก้ไขกรอบอัตราโดยการคลิกปุ่ม แก้ไข และลบกรอบอัตราได้โดยการคลิกปุ่มลบ (ลบกรอบได้เฉพาะที่ยังไม่มีการนำไปใช้งานแล้วเท่านั้น)

| 脊 Hom       | ie             |             |         |            |              |
|-------------|----------------|-------------|---------|------------|--------------|
| ราย         | การกรอบอัตราส่ | วนกลาง      |         |            |              |
| <b>S</b> ei | ้อนกลับ        |             |         |            | נוא 10       |
| สำดับ       | Codeกรอบอัตรา  | ประเภทอัตรา | สาย     | รายละเอียด |              |
| 1           | 2561000011     | ทั่วไป      | วิชาการ |            | 🖋 แก้ไข 🗎 ลบ |
| 2           | 2561000012     | ทั่วไป      | วิชาการ |            | 🖋 แก้ไข 🗎 ลบ |
| 3           | 2561000013     | ทั่วไป      | วิชาการ |            | 🖋 แก้ไข 🖻 ลบ |
| 4           | 2561000014     | ทั่วไป      | วิชาการ |            | 🖋 แก้ไข 🗎 ลบ |
| 5           | 2561000015     | ทั่วไป      | วิชาการ |            | 🖋 แก้ไข 🗎 ลบ |
| 6           | 2561000016     | ทั่วไป      | วิชาการ |            | 🖋 แก้ไข 🗎 ลบ |
| 7           | 2561000017     | ทั่วไป      | วิชาการ |            | 🖋 แก้ไข 🗎 ลบ |
| 8           | 2561000018     | ทั่วไป      | วิชาการ |            | 🖋 แก้ไข 🗎 ลบ |
| 9           | 2561000019     | ท่วไป       | วิชาการ |            | 🖋 แก้ไข 🗎 ลบ |
| 10          | 2561000020     | ท่วไป       | วิชาการ |            | 🖋 แก้ไข 🗎 ลบ |

รูปที่ 21 หน้าจอแสดงรายละเอียดกรอบอัตราส่วนกลาง

สามารถเพิ่มกรอบอัตราโดยการคลิกปุ่มเพิ่มกรอบอัตรา(จากรูป 20) จะปรากฏหน้าจอดังรูปที่ 22 เมื่อกรอกข้อมูลครบถ้วน คลิกปุ่มบันทึก

| <b>9</b> เพิ่มกรอบอัตรา |                                                            |
|-------------------------|------------------------------------------------------------|
| เพิ่มกรอบอัตราของ       | ปังบประมาณ: 2561<br>แผน : อัตรายุทธศาสตร์เชิงรุก กลุ่ม : E |
| จำนวนอัตรา              | 5 *                                                        |
| วันที่ได้รับกรอบ        | 1/10/2561 *                                                |
| หมายเหตุ                |                                                            |
|                         | 🖹 บันทึก 🔭 ป                                               |

รูปที่ 22 หน้าจอกรอกข้อมูลเพิ่มกรอบอัตรา

#### 5.2. เมนูจัดสรรอัตรา

| 👬 🖾 🚺                  | 倄 Home | > กรอบอัตราส่วา | มกลาง > จัดสรรอัตรา | แสดง                | จำนวนกรอบอั             | ตราทั้งหมด เ | และคงเห  | เลือ             |
|------------------------|--------|-----------------|---------------------|---------------------|-------------------------|--------------|----------|------------------|
| 倄 หน้าแรก              | จัดสร  | รอัตรา          |                     |                     |                         |              |          |                  |
| ╞ กรอบอัตราทั่วไป 🗸 🗸  |        |                 |                     |                     |                         |              |          |                  |
| 🗐 กรอบอัตราส่วนกลาง 🗸  |        | คง              | มเหลือ<br>1 C จาก   | สนับสนุน วิช<br>Г 1 | าการ ทั่วไม<br>0 1.0    | ป เชิงรุก    | พันธกิจ  | a                |
| จัดการกรอบอัตรา        |        |                 | 10                  | 5                   |                         |              | U        |                  |
| จัดสรรอัตรา<br>ไทง     |        |                 |                     |                     |                         |              |          | พมะ 16 รายการ    |
| รายการยืมอัตรา         | สำดับ  | วันที่สร้าง     | Codeกรอบอัตรา       | ปึงบประมาณ          | วันที่อนุมัติกรอบ       | ประเภทกรอบ   | สาย      | จัดสรรให้ส่วนงาน |
| ∾ สลับอัตรา            | 1      | 24/09/2561      | 2561000011          | 2561                | 21/09/2561              | ทั่วไป       | วิชาการ  | 🖋 মঁতর্ব্ব্য     |
| 🖋 เลขอัตรา 🗸 🗸         | 2      | 24/09/2561      | 2561000012          | 2561                | 21/09/                  |              | วิชาการ  | 🖋 মঁজর্ল্য       |
| 🛃 บรรจุทดลองงาน        | 3      | 24/09/2561      | 2561000013          | 2561                | <sub>21/0</sub> คลิกปุ่ | ุ่มจัดสรร    | วิชาการ  | 🖋 মঁজর্ল্য       |
| 🕜 การบรรจุ 🗸 🗸         | 4      | 24/09/2561      | 2561000014          | 2561                | 21/09/2561              | ทั่วไป       | วิชาการ  | 🖋 মঁতর্ব্বচ      |
| 🏟 ตั้งค่าข้อความคำสั่ง | 5      | 24/09/2561      | 2561000015          | 2561                | 21/09/2561              | ทั่วไป       | วิชาการ  | 🖋 মঁলৱন্য        |
| (%)                    | 6      | 24/09/2561      | 2561000016          | 2561                | 21/09/2561              | ทั่วไป       | วิชาการ  | 🖋 মঁলর্ল্ড       |
|                        | 7      | 24/09/2561      | 2561000017          | 2561                | 21/09/2561              | ทั่วไป       | วิชาการ  | 🖋 মঁতর্বেড্য     |
|                        | 0      | 24/00/2561      | 2561000019          | 2561                | 21/00/2561              | งชั่วใน      | ີ້ສະນວນຮ | A Forder         |

เป็นเมนูสำหรับจัดสรรอัตราให้กับแต่ละส่วนงาน โดยจัดสรรให้จากกรอบอัตราส่วนกลาง

รูปที่ 23 หน้าจอจัดสรรอัตรา

เมื่อคลิกปุ่มจัดสรร จะปรากฏหน้าจอรายละเอียดให้กรอก ดังรูปที่ 24

| ● จัดสรรอัตรา  | ×                                                                                                    |
|----------------|----------------------------------------------------------------------------------------------------|
| วันที่จัดสรร   | 21/9/2561 * 🛅                                                                                                    |
| ให้กับหน่วยงาน |                                                                                                    |
|                | ◉ ภาควิชากีฏวิทยาและโรคพีช ▼                                                                                                    |
|                | © สาขาวิชาโรคพืช ▼                                                                                                    |
|                | ภาควิชากัฏวิทยาและโรคพืช รันเลขอัตรา                                                                                               |
| การจัดสรร      | ืจัดสรรให้โดยไม่ต้องคืน®ให้ยืมอัตราไปก่อน<br>∗                                                                                     |
| ชื่อตำแหน่ง    | อาจารย์ 🔹 🔻                                                                                                    |
| เลขอัตรา       | E080131 * , [สร้างอัตโนมัติเมื่อเลือกหน่วยงาน]<br>Format = E08XXXX<br>(E = รหัสประเภทพนักงาน ,08 = รหัสหน่วยงาน ,X = เลขรัน 4 ตัว) |
| สาย            | สายสนับสนุน ▼                                                                                                    |
| สถานะตำแหน่ง   | อัตราว่าง (ใหม่) ▼                                                                                                    |
| หมายเหตุ       | อัตราว่างรองรับนักเรียนทุน นิรันดร์ ใจเมือง                                                                                        |
|                | 🖹 บันทึก 🗶 ปีค                                                                                                    |

รูปที่ 24 หน้าจอกรอกรายละเอียดการจัดสรรอัตรา

โดยในการจัดสรรอัตรา จะต้องกรอกข้อมูลวันที่จัดสรร ระบุส่วนงาน ชื่อตำแหน่ง สายงาน สถานะตำแหน่ง หมายเหตุ เช่นในกรณีเป็นอัตราว่างรองรับนักเรียนทุน ระบุชื่อนักเรียนทุน ซึ่งในการจัดสรร อัตรา จะได้เลขอัตราตามรหัสของแต่ละส่วนงาน โดยเป็นการรันเลขอัตโนมัติ

5.3. เมนูรายการยืมอัตรา (ดึงอัตราคืน แบบที่ 2)

เป็นเมนูสำหรับตรวจสอบรายการยืมอัตราของแต่ละส่วนงาน(จากการจัดสรรอัตรา) โดย สามารถดึงอัตราคืน หรือ ยกเลิกการยืมอัตราได้ ดังรูปที่ 25

| # 🗉 🔷 i                            | * | Home > | กรอบอัตราส่วนกลาง > รายกา | เรย็มอัตรา      |         |          |            |          |                                             |                   |                                                                  |
|------------------------------------|---|--------|---------------------------|-----------------|---------|----------|------------|----------|---------------------------------------------|-------------------|------------------------------------------------------------------|
| 🖀 หน้าแรก                          | ร | ายการ  | รยืมอัตราส่วนกลา          | 3               |         |          |            |          |                                             |                   |                                                                  |
| 📂 กรอบอัตราทั่วไป 🛛 🗸              |   |        |                           |                 |         |          |            |          |                                             |                   |                                                                  |
| 🗐 กรอบอัตราส่วนกลาง 🖂              |   |        |                           | การจัดสรร       | ทั้งหมด |          | Ŧ          |          |                                             |                   |                                                                  |
| จัดการกรอบอัตรา                    |   |        |                           |                 |         |          |            |          |                                             |                   |                                                                  |
| - จัดสรรอัตรา                      |   |        |                           |                 |         |          |            | _        |                                             | C                 |                                                                  |
| <ul> <li>รายการยืมอัตรา</li> </ul> |   |        |                           |                 |         |          |            | 🔳 แสด    | ดงรายการ                                    | P                 | ลิกยกเลิกการยืม                                                  |
| - สลับอัตรา 🖑                      |   |        |                           |                 |         |          |            |          | คลิกคืนส่วนกล                               |                   |                                                                  |
| 🖋 เลขอัตรา 🗸 🗸                     |   |        |                           |                 |         |          |            |          |                                             |                   | พบ: 8 รายการ                                                     |
| 🚑 บรรจทดลองงาน                     |   | สำดับ  | หน่วยงาน                  | วันที่จัดสรรให้ | กรอบปี  | เลขอัตรา | ประเภทกรอบ | สาย      | หมายเหตุ                                    | 455               |                                                                  |
| 📝 การบรรจุ 🗸 🗸                     |   | 1      | คณะเกษตรศาสตร์            | 18/09/2561      | 2561    | E080133  | ท้วไป      | สนับสนุน |                                             | ให้ยืมอัตราไปก่อน | 🕈 คืนส่วนกลาง 🏾 2 ยกเลิกการยืม                                   |
| 🏟 ตั้งค่าข้อความศำสั่ง             |   | 2      | ภาควิชากีฏวิทยาและโรคพืช  | 21/09/2561      | 2561    | E080131  | ทั่วไป     | วิชาการ  | อัตราว่างรองรับนักเรียนทุน นิรันดร์ ใจเมือง | ให้ยืมอัตราไปก่อน | <table-cell-rows> คืนส่วนกลาง 💙 ยกเลิกการยืม</table-cell-rows>   |
| (                                  |   | 3      | คณะเกษตรศาสตร์            | 21/09/2561      | 2561    | E080130  | ทั่วไป     | สนับสนุน |                                             | ให้ยืมอัตราไปก่อน | 🖘 คืนส่วนกลาง 🛛 ยกเลิกการยืม                                     |
|                                    |   | 4      | คณะเกษตรศาสตร์            | 21/09/2561      | 2561    | E080132  | ทั่วไป     | สนับสนุน |                                             | ให้ยืมอัตราไปก่อน | 🕤 คืนส่วนกลาง 🖸 ยกเลิกการขึ้ม                                    |
|                                    |   | 5      | คณะเกษตรศาสตร์            | 21/09/2561      | 2561    | E080128  | ทั่วไป     | สนับสนุน |                                             | ให้ยืมอัตราไปก่อน | <table-cell-rows> คืนส่วนกลาง 🏾 🤊 ยกเลิกการยืม</table-cell-rows> |

รูปที่ 25 หน้าจอรายการยืมอัตรา

การคืนอัตราส่วนกลาง ใช้เมื่อแต่ละส่วนงานได้กรอบอัตราใหม่ และต้องการคืนให้กับส่วนกลาง ซึ่งจะเป็นการเพิ่มกรอบอัตราว่างของส่วนกลางใหม่โดยอัตโนมัติ โดยเมื่อคลิกคืนส่วนกลาง จะปรากฏหน้าจอ ดังรูปที่ 26

| 🕒 คืนอัตรา (เพิ่มกรอบใหม่)    | ×              |
|-------------------------------|----------------|
| วันที่ได้คืน/วันที่ได้รับกรอบ | 1/10/2561 *    |
| ปังบประมาณ                    | 2561 *         |
| ประเภทอัตรา                   | ทั่วไป ▼       |
| หมายเหตุ                      |                |
|                               | 🖺 บันทึก 🗙 ปิด |

รูปที่ 26 หน้าจอคืนอัตราส่วนกลาง

สำหรับการยกเลิกการยืม คือการยกเลิกอัตราที่ส่วนงานยืม (ไม่ใช่การคืนอัตรา) ไม่ต้องมีการคืน อัตราให้ส่วนกลางอีก

#### 5.4. เมนูสลับอัตรา

เป็นเมนูในการจัดการข้อมูลเกี่ยวกับการเปลี่ยนตำแหน่ง ย้าย โอนอัตรา ทั้งภายในหน่วยงาน และระหว่างหน่วยงาน สำหรับพนักงานมหาวิทยาลัยประจำ โดยมีขั้นตอนการทำงานดังนี้

- 1) เตรียมอัตราว่างรองรับ (อัตราที่หน่วยงานปลายทาง ที่ต้องการย้ายไป)
- สลับอัตรา คือการนำอัตราว่างรองรับ มาเปลี่ยนแปลงข้อมูล โดยจะเป็นการเปลี่ยน รหัสเลข อัตรา เงินเดือน หน่วยงาน และตำแหน่งเพื่อให้รองรับบุคลากรที่จะย้ายมา
- จัดการเปลี่ยนตำแหน่งที่ประวัติการทำงาน ซึ่งจะได้อัตราที่คายเป็นอัตราว่างจากอัตราต้น ทาง (ที่ย้ายออกมา)

| 🖀 หน้าแรก              | รายกา | เรสลับอัตรา                      |                     |                  |                           |                                          |                   |                     |                     |                          |          |           |
|------------------------|-------|----------------------------------|---------------------|------------------|---------------------------|------------------------------------------|-------------------|---------------------|---------------------|--------------------------|----------|-----------|
| 늘 กรอบอัตราทั่วไป 🗸 🗸  |       |                                  |                     |                  |                           |                                          |                   |                     |                     | _                        |          |           |
| 💋 กรอบอัตราส่วนกลาง 🗸  |       | หน่วยงาน 🖲 สำนัก:                | บริการเทคโนโล       | งยีสารสนเทศ      | v                         |                                          | ประเภท            | พนักงานมหาวิทย      | มาลัยประจำ          |                          |          |           |
| - จัดการกรอบอัตรา      |       | ◯ ฝ่ายพั                         | ฒนาระบบสารส         | hime             | *                         | Us                                       | ะเภทบุคลากรย่อย   | E บรรจุดาม พ.ร.1    | พนักงานมหาวิทย      | าลัยฯ พ.ศ.2!             | T        |           |
| จัดสรรอัตรา            |       | หม่วยงามที่เลือด สำนักบริก       | ารเทคโนโ            | สำหรับ           | พนักงานมห                 | าวิทยาลัย                                | สควมหวัดรว        | ว่าง                | ▼ (ที่ยังเปิดใช้งาน | 0                        |          |           |
| รายการยืมอัตรา         |       |                                  |                     | ประจำ แ          | ละเป็นอัตรา               | เว่างเท่านั้น                            | NET TROUBLES I    |                     | (1120120112011      | ,                        |          |           |
| สลับอัตรา              |       |                                  |                     |                  |                           |                                          | ลขอัตราว่างรองรับ |                     |                     |                          |          |           |
| 🆋 เลขอัตรา 🔍 🗸         |       |                                  |                     |                  |                           |                                          |                   |                     |                     |                          |          |           |
| 🚑 บรรจุทดลองงาน        |       |                                  |                     |                  |                           |                                          |                   |                     |                     |                          |          |           |
| 🕜 การบรรจุ 🗸 🗸         |       |                                  |                     |                  |                           | := 0.0003 12/113                         |                   |                     |                     |                          |          |           |
| 🏟 ตั้งค่าข้อความศาสั่ง |       |                                  |                     |                  |                           |                                          |                   |                     |                     | d                        | W11:     | 11 รายการ |
| ®                      | สำดับ | สังกัด                           | วันที่จัดสรร<br>ให้ | เลขที<br>ตำแหน่ง | ตำแหน่ง                   | ประเภทย่อย                               | วุฒิดา:<br>ดำแหน  | ม เปิดใช้<br>iง งาน | คลิกเป              | ลียน<br><sub>ช่งาน</sub> | หมายเหตุ | จัดการ    |
|                        | 1     | สำนักบริการเทคโนโลยี<br>สารสนเทศ | 22/09/2561          | E020018          | นักวิชาการ<br>คอมพิวเตอร์ | E บรรจุดาม พ.ร.บ. พนักงานมหา<br>พ.ศ.2551 | าวิทยาลัยฯ ปริญญา | เตรี                | 18,220              | 0                        |          | 🖋 เปลี่ยน |
|                        | 2     | สำนักบริการเทคโนโลยี<br>สารสนเทศ |                     | E020019          | นักวิชาการ<br>คอมพิวเตอร์ | E บรรจุดาม พ.ร.บ. พนักงานมหา<br>พ.ศ.2551 | าวิทยาลัยฯ ปริญญา | เตรี                | 18,220              | 0                        |          | 🖋 เปลี่ยน |
|                        | 3     | สำนักบริการเทคโนโลยี<br>สารสนเทศ |                     | E020020          | นักวิชาการ<br>คอมพิวเตอร์ | E บรรจุดาม พ.ร.บ. พนักงานมหา<br>พ.ศ.2551 | าวิทยาลัยฯ ปริญญา | เตรี                | 18,220              | 0                        |          | 🖋 เปลี่ยน |

รูปที่ 27 หน้าจอสลับอัตรา

เมื่อได้อัตราว่างปลายทาง (อัตราที่หน่วยงานปลายทาง ที่ต้องการย้ายไป) คลิกเปลี่ยน เพื่อการ เปลี่ยนข้อมูลอัตราว่างนี้ เป็นอัตราเฉพาะเพื่อรองรับบุคลากรที่จะย้ายมา จะปรากฏหน้าจอดังรูปที่ 28

| สลับอัตรา |                  |         |          | ใส่เลขอัตราต้นทาง<br>(อัตราของคบที่จะย้ายมา) |  |
|-----------|------------------|---------|----------|----------------------------------------------|--|
|           | อัตราว่างรองรับ  | E020027 |          | แล้วคลิกลิ่าข้อแล                            |  |
|           | เลขอัตรา(ต้นทาง) | D080009 |          | แถ เทถแทงขอมู่ถ                              |  |
|           |                  |         |          |                                              |  |
|           |                  |         | 🖹 สลับอ่ | ์ตรา 🗙 ปิด                                   |  |

รูปที่ 28 หน้าจอสลับอัตราส่วนการดึงข้อมูล

เมื่อใส่เลขอัตราต้นทาง (อัตราของคนที่จะย้ายมา) แล้วคลิกดึงข้อมูล ระบบจะทำการแสดงข้อมูล ที่ได้ทำการสลับระหว่าง 2 เลขอัตรา ต้นทางและปลายทาง พร้อมทั้งรันเลขอัตราปลายทางใหม่ ตามบุคลากรที่ จะย้ายมา ดังรูปที่ 29

| ❸ สลับอัตรา       | $\times$                                      |
|-------------------|-----------------------------------------------|
| อัตราว่างรองรับ   | E020027                                       |
| เลขอัตรา(ต้นทาง)  | D080009                                       |
|                   |                                               |
| ผู้ครองอัตรา      | your young days                               |
| สังกัด            | คณะเกษตรศาสตร์ > ภาควิชาสัตวศาสตร์และสัตว์น้ำ |
| เงินเดือนบัจจุบัน | 20.02-00                                      |
| ตำแหน่ง           | อาจารย์                                       |
|                   | ข้อมูลอัตราใหม่                               |
| เลขอัตราใหม่      | D020017                                       |
| สังกัด            | สำนักบริการเทคโนโลยีสารสา                     |
| เงินเดือนปัจจุบัน | 35.223.96                                     |
| ตำแหน่ง           | อาจารย์                                       |
|                   | 🖺 สลับอัตรา 🗙 ปิด                             |

รูปที่ 29 หน้าจอสลับอัตราส่วนการแสดงข้อมูลอัตราใหม่

เมื่อคลิกสลับอัตรา จะปรากฏหน้าจอแสดงรายการเลขอัตราว่าง เลขใหม่ ดังรูปที่ 30

|                                  |                                                                                |                                                                                                    |                                                                                                    |                                                                                                    | 1012010                                                                                                    |                                                                                                    |                                                                                                    |                                                                                                    |                                                                                                    |                                                                                                    |
|----------------------------------|--------------------------------------------------------------------------------|----------------------------------------------------------------------------------------------------|----------------------------------------------------------------------------------------------------|----------------------------------------------------------------------------------------------------|----------------------------------------------------------------------------------------------------|----------------------------------------------------------------------------------------------------|----------------------------------------------------------------------------------------------------|----------------------------------------------------------------------------------------------------|----------------------------------------------------------------------------------------------------|----------------------------------------------------------------------------------------------------|
|                                  |                                                                                |                                                                                                    |                                                                                                    | 🗏 แสดงราชการ                                                                                                    |                                                                                                    |                                                                                                    |                                                                                                    |                                                                                                    |                                                                                                    |                                                                                                    |
|                                  |                                                                                |                                                                                                    |                                                                                                    |                                                                                                    |                                                                                                    |                                                                                                    |                                                                                                    |                                                                                                    | WU:                                                                                                    | 2 รายการ                                                                                                    |
| สังกัด                           | วันที<br>จัดสรรให้                                                             | เลขที<br>ตำแหน่ง                                                                                   | ดำแหน่ง                                                                                                    | ประเภทย่อย                                                                                                    | วุฒิตาม<br>ดำแหน่ง                                                                                                    | เปิดใช้<br>งาน                                                                                                    | เงินเดือนเริ่ม<br>ต้น                                                                                                    | การใช้<br>งาน(ยกเลิก/<br>ใช้งาน)                                                                                                    | หมายเหตุ                                                                                                    | จัดการ                                                                                                    |
| สำนักบริการเทคโนโลยี<br>สารสนเทศ |                                                                                | D020017                                                                                            | อาจารย์                                                                                                    | D บรรจุดาม พ.ร.บ. พนักงานมหาวิทยาลัยฯ<br>พ.ศ.2530                                                                                                    | ปริญญาเอก                                                                                                    | ~                                                                                                    | 0,01                                                                                                    | 0                                                                                                    | เดิมเลขที่<br>E020027                                                                                                    | 🖋 เปลี่ยน                                                                                                    |
| สำนักบริการเทคโนโลยี<br>สารสนเทศ |                                                                                | E020029                                                                                            | นักวิชาการ<br>คอมพิวเตอร์                                                                                                    | D บรรจุดาม พ.ร.บ. พนักงานมหาวิทยาลัยฯ<br>พ.ศ.2530                                                                                                    | ปริญญาตรี                                                                                                    |                                                                                                    | 18,220                                                                                                    | 0                                                                                                    |                                                                                                    | 🖋 เปลี่ยน                                                                                                    |
|                                  | สังกัด<br>สำนักบริการเทคโนโลยี<br>สารสนเทศ<br>สำนักบริการเทคโนโลยี<br>สารสนเทศ | สังกัด วันที่<br>จัดสรรไห้<br>สำนักบริการเทคโนโลยี<br>สารสนเทศ<br>สำนักบริการเทคโนโลยี<br>สารสนเทศ | <mark>สังกัด วันที่ เลชที่</mark><br>จัดสรรให้ <mark>ผ่านหน่ง</mark><br>สำนักบริการเทคโนโลยี D020017<br>สารสนเทศ E020029<br>สารสนเทศ | <mark>สังกัด วันที่ เลชที่ ดำแหน่ง<br/>จัดสรรให้ ดำแหน่ง ดำแหน่ง<br/>สำนักบริการเทคโนโลยี D020017 อาจารย์<br/>สำสังแทศ b020029 นักวิชาการ<br/>สารสนเทศ</mark> | <ul> <li>สังกัด</li> <li>วันที่ จัดสรรใน้ เลขที่ ดำแหน่ง</li> <li>มีระเภทย่อย</li> <li>สำนักบริการเทคโนโลยี</li> <li>กิบ</li> <li>กิบ</li> <li>การย์</li> <li>การย์</li> <li>การร์</li> <li>การสานเทศ</li> <li>การร์</li> <li>การสานเทศ</li> </ul> | <ul> <li>สังกัด</li> <li>วันที่ ฉัดสรรให้ ฝ่านหน่ง</li> <li>ดำแหน่ง</li> <li>ดำแหน่ง</li> <li>ประเภทย่อย</li> <li>วุฒิดาม<br/>ดำแหน่ง</li> <li>ดำแหน่ง</li> <li>ประเภทย่อย</li> <li>วุฒิดาม<br/>ดำแหน่ง</li> <li>ดำแหน่ง</li> <li>ประเภทย่อย</li> <li>วุฒิดาม<br/>ดำแหน่ง</li> <li>ดำแหน่ง</li> <li>ประเภทย่อย</li> <li>วุฒิดาม<br/>ดำแหน่ง</li> <li>ประเภทย่อย</li> <li>ประเภทย่อย</li> <li< td=""><td>ลังกัด         วันที่<br/>จัดสรรโม่         เลขที่<br/>ส่านหน่ง         ตำแหน่ง         ประเภทย่อย         วุฒิดาม<br/>ส่านหน่ง         เปิดใช้<br/>จำนหน่ง           ส่านักบริการเทคโนโลยี         0         0020017         อาจารย์         D บรรรุดาม พ.ร.บ. พนิกงานมหาวิทยาลัยฯ         ปริญญาเอก<br/>ปริญญาเอก<br/>พ.ศ.2530         ปริญญาเดรี         งาน           ส่านักบริการเทคโนโลยี          6020029         นักริยาการ<br/>คอมพิวเตอร์         D บรรรุดาม พ.ร.บ. พนิกงานมหาวิทยาลัยฯ         ปริญญาตรี</td><td><ul> <li>สังกัด</li> <li>วันที่ ลัลสรรใน้ เลขที่ ดำแหน่ง</li> <li>นรรงดาม พ.ร.บ. พนักงานมหาวิทยาลัยฯ ปริญญาเอก ง</li> <li>เป็ดใช้ เป็นเดือนเริ่ม ดับ</li> <li>ถ้านักบริการเทคโนโลยี</li> <li>ถึง</li> <li>1020017</li> <li>อาจารย์</li> <li>บรรรงดาม พ.ร.บ. พนักงานมหาวิทยาลัยฯ ปริญญาเอก ง</li> <li>เป็นเมน่ง</li> <li>เป็นเมน่ง</li> <li>เป็นเมนง</li> <li>เป็นเมน</li></ul></td><td><ul> <li>สังกัด</li> <li>วันที่ เลชที่ เลชที่ เหนง่ง</li> <li>ทำแหน่ง</li> <li>ทำแหนง</li> <li>ทำแหนง</li> <li>ทำแหนง</li></ul></td><td><ul> <li>มีมักรายการ</li> <li>มันที่ ส่วนทน่อ</li> <li>มันที่ ส่วนทน่อ</li> <li>มันที่ มีประเภทย่อย</li> <li>มันกล้อง</li> <li>มันกล้อง</li> <li>มันที่ มีประเภทย่อย</li> <li>มันกล้อง</li> <li>มันกล้อง</li> <li>มันกล้อง</li> <li>มันกล้อง</li> <li>มันที่มีการเทศน์</li> <li>มันที่มีการการ</li> <li>มันกล้อง</li> <li>มันกล้อง</li> <li>มันกล้อง</li> <li>มันกล้อง</li> <li>มันที่มีการการ</li> <li>มันกล้อง</li> <li>มันกล้อง</li> <li>มันกล้อง</li> <li>มันกล้อง</li> <li>มันที่มีการ</li> <li>มันกล้อง</li> <li>มันที่มีกระเทศน์</li> <li>มันที่มีกระการ</li> <li>มันกล้อง</li> <li>มันกล้อง</li> <li>มันกล้อง</li> <li>มันกล้อง</li> <li>มันที่มีกระการ</li> <li>มระจุลาม พ.ร.ม. หนักงานมหาวิทยาลัย</li> <li>มันกล้อง</li> <li>มันกล้อง</li> <li< td=""></li<></ul></td></li<></ul> | ลังกัด         วันที่<br>จัดสรรโม่         เลขที่<br>ส่านหน่ง         ตำแหน่ง         ประเภทย่อย         วุฒิดาม<br>ส่านหน่ง         เปิดใช้<br>จำนหน่ง           ส่านักบริการเทคโนโลยี         0         0020017         อาจารย์         D บรรรุดาม พ.ร.บ. พนิกงานมหาวิทยาลัยฯ         ปริญญาเอก<br>ปริญญาเอก<br>พ.ศ.2530         ปริญญาเดรี         งาน           ส่านักบริการเทคโนโลยี          6020029         นักริยาการ<br>คอมพิวเตอร์         D บรรรุดาม พ.ร.บ. พนิกงานมหาวิทยาลัยฯ         ปริญญาตรี | <ul> <li>สังกัด</li> <li>วันที่ ลัลสรรใน้ เลขที่ ดำแหน่ง</li> <li>นรรงดาม พ.ร.บ. พนักงานมหาวิทยาลัยฯ ปริญญาเอก ง</li> <li>เป็ดใช้ เป็นเดือนเริ่ม ดับ</li> <li>ถ้านักบริการเทคโนโลยี</li> <li>ถึง</li> <li>1020017</li> <li>อาจารย์</li> <li>บรรรงดาม พ.ร.บ. พนักงานมหาวิทยาลัยฯ ปริญญาเอก ง</li> <li>เป็นเมน่ง</li> <li>เป็นเมน่ง</li> <li>เป็นเมนง</li> <li>เป็นเมน</li></ul> | <ul> <li>สังกัด</li> <li>วันที่ เลชที่ เลชที่ เหนง่ง</li> <li>ทำแหน่ง</li> <li>ทำแหนง</li> <li>ทำแหนง</li> <li>ทำแหนง</li></ul> | <ul> <li>มีมักรายการ</li> <li>มันที่ ส่วนทน่อ</li> <li>มันที่ ส่วนทน่อ</li> <li>มันที่ มีประเภทย่อย</li> <li>มันกล้อง</li> <li>มันกล้อง</li> <li>มันที่ มีประเภทย่อย</li> <li>มันกล้อง</li> <li>มันกล้อง</li> <li>มันกล้อง</li> <li>มันกล้อง</li> <li>มันที่มีการเทศน์</li> <li>มันที่มีการการ</li> <li>มันกล้อง</li> <li>มันกล้อง</li> <li>มันกล้อง</li> <li>มันกล้อง</li> <li>มันที่มีการการ</li> <li>มันกล้อง</li> <li>มันกล้อง</li> <li>มันกล้อง</li> <li>มันกล้อง</li> <li>มันที่มีการ</li> <li>มันกล้อง</li> <li>มันที่มีกระเทศน์</li> <li>มันที่มีกระการ</li> <li>มันกล้อง</li> <li>มันกล้อง</li> <li>มันกล้อง</li> <li>มันกล้อง</li> <li>มันที่มีกระการ</li> <li>มระจุลาม พ.ร.ม. หนักงานมหาวิทยาลัย</li> <li>มันกล้อง</li> <li>มันกล้อง</li> <li< td=""></li<></ul> |

รูปที่ 30 หน้าจอแสดงรายการอัตราใหม่หลังจากสลับอัตรา

เมื่อได้อัตราว่างใหม่รองรับแล้ว สามารถจัดการคำสั่งเปลี่ยนตำแหน่งได้ที่ประวัติการทำงาน

#### 6. เมนูเลขอัตรา

เป็นเมนูสำหรับจัดการข้อมูลอัตราทั้งหมด หลังจากจัดการกรอบอัตราแล้ว รวมไปถึงการเพิ่ม อัตราใหม่

6.1. เมนูรันเลขอัตรา

เป็นเมนูสำหรับการนำรายการกรอบอัตราว่างที่เป็นกรอบอัตราทั่วไปของส่วนงาน มารันเลข อัตราตามรหัสของส่วนงาน

| 🖀 หน้าแรก                                  | รันเลข | ขอัตรา                          |            |                            |              |  |                                              |             |                  |                   |       |              |
|--------------------------------------------|--------|---------------------------------|------------|----------------------------|--------------|--|----------------------------------------------|-------------|------------------|-------------------|-------|--------------|
| 🖢 กรอบอัตราทั่วไป 🗸 🗸                      |        |                                 |            |                            |              |  |                                              |             |                  |                   |       |              |
| 🖋 เลขอัตรา 🗸 🗸                             |        | หน่วยงาน                        | 🖲 คณะเกษ   | ตรศาสตร์                   | $\checkmark$ |  | ปีงบา                                        | ประมาณ 2    | 561 🖌            |                   |       |              |
| <ul> <li>รัแลขอัตรา</li> <li>ไท</li> </ul> |        |                                 | 0 ส่านักงา | แคณะ                       | ~            |  |                                              | ตำแหน่ง ที่ | าหมด             |                   |       | ~            |
| รายการอัตรา                                |        |                                 | 0 งานบริห  | ารงานวิจัยและวิเทศสัมพันธ์ | ~            |  | ประเภทบุคลากร 🗹 พนักงานมหาวิทยาลัยชั่งคราว 🕑 |             |                  |                   |       |              |
| หรวจสอบการใช้งานอัตรา                      |        | หน่วยงานที่เลือก คณะเกษตรสาสตร์ |            |                            |              |  |                                              | ากรย่อย 🗆   | S4 พนักงานส่วนงา | าน                |       | ~            |
| 🛃 บรรจุทดลองงาน                            |        |                                 |            |                            |              |  |                                              |             |                  |                   |       |              |
| Q ดำสั่งขยาย/บรรจุประจำ                    |        |                                 |            |                            |              |  |                                              |             |                  |                   |       |              |
|                                            |        |                                 |            |                            |              |  | งกรอบอัตรา                                   |             | (                | คลิกแสดงรายส      | ะเอีย | ด )          |
|                                            |        |                                 |            |                            |              |  |                                              |             |                  |                   |       |              |
|                                            | ล่าดับ | ตำแหน่ง                         |            | กลุ่ม                      |              |  |                                              | จำนวน       | มีเลขที่ตน.      | ไม่ได้กำหนดเลขตน. |       | 8            |
|                                            | 1      | คณบดั                           |            | S4 พนักงานส่วนงาน          |              |  |                                              | 3           | 3                | 0                 |       | 🗮 รายละเอียด |
|                                            | 2      | คนงานเกษตร                      |            | 54 พนักงานส่วนงาน          |              |  |                                              | 1           | 1                | 0                 |       | 🧮 รายละเอียด |

รูปที่ 31 หน้าจอรันเลขอัตรา

จากรูปที่ 31 จะแสดงรายการกรอบอัตราทั้งหมดของส่วนงาน โดยแสดงแยกตามสถานะที่มีการ รันเลขอัตราแล้ว และยังไม่ได้รันเลขอัตรา สามารถทำการรันเลขอัตราได้โดยการคลิกแสดงรายละเอียด จะ ปรากฏหน้าจอดังรูปที่ 32

| ຽ | รายละเอียดกรอบอัตรา กลุ่ม 54 พนักงานส่วนงาน |                   |               |                     |                                 |                   |                   |           |              |
|---|---------------------------------------------|-------------------|---------------|---------------------|---------------------------------|-------------------|-------------------|-----------|--------------|
|   | ตำแหน่ง พนักงานปฏิบัติงาน 🗹 🖽 แสดง          |                   |               |                     |                                 |                   |                   |           |              |
|   | 🕈 ย้อนกล่                                   | ลับ               | ประกาศ กบ.ด   | ารั้งที่ * ลงวันที่ | * 🏢 วันที่จ่                    | โดสรรอัตรา        | * 💷 🚺             |           | พย: 6 รายการ |
|   | ล่าดับ                                      | ต่ำแหน่ง          | Codeกรอบอัตรา | เลขอัตรา            | ผู้ครองอัตรา                    | เงินเดือนเริ่มตัน | เงินเดือนปัจจุบัน | ว่อมี     |              |
|   | 1                                           | พน้กงานปฏิบัติงาน | 2561080040    | 54080148            |                                 | 16,030            | 0                 | ปริญญาตรี | 🖋 แก้ไข      |
|   | 2                                           | พนักงานปฏิบัติงาน | 2561080041    | 54080151            | <sup>นายวราก</sup><br>ไม่ต้องระ | บเลขอัตรา         | 16,030            | ปริญญาตรี |              |
|   | 3                                           | พน้กงานปฏิบัติงาน | 2561080043    | 54080153            | นายดุณาเ                        |                   | 16,030            | ปริญญาตรี |              |
|   | 2                                           | พน้กงานปฏิบัติงาน | 2561080053    | -กรอกเลขตน          |                                 |                   | 0                 | ปริญญาตรี | 🖋 กำหนด      |
|   | 5                                           | พนักงานปฏิบัติงาน | 2561080053    | -กรอกเลขตน          |                                 |                   | 0                 | ปริญญาตรี | 🖋 กำหนด      |
|   | 6                                           | พนักงานปฏิบัติงาน | 2561080053    | -กรอกเลขตน          |                                 |                   | 0                 | ปริญญาตรี | 🖋 กำหนด      |
|   | 🖇 กำหนดเลขต่าแหน่ง                          |                   |               |                     |                                 |                   |                   |           |              |

รูปที่ 32 หน้าจอรันเลขอัตราแบบที่ 1 เป็นชุด

จากรูปที่ 32 หน้าจอรันเลขอัตราแบบที่ 1 เป็นชุด สามารถนำกรอบอัตรามารันเลขได้ครั้งละ หลายอัตรา โดยทำการกรอกข้อมูลตามลำดับ แล้วคลิกกำหนดเลขตำแหน่ง

หรือหากต้องการรันเป็นรายอัตรา(ทีละอัตรา) สามารถคลิกกำหนด จากรูปที่ 32) จะปรากฏ หน้าจอดังรูปที่ 33 ระบุรายละเอียดที่จำเป็นให้ครบถ้วน แล้วคลิก

| ๋ กำหนดเลขที่ตำแหน่ง   | ×                                                                                          |
|------------------------|--------------------------------------------------------------------------------------------|
| 🕑 เลขตน.  ประวัติอัตรา | รันเลขอัตโนมัติตามรหัสหน่วยงาน                                                             |
| Codeกรอบอัตรา          | 2561080053                                                                                 |
| ตำแหน่ง                | พน้กงานปฏิบัติงาน                                                                          |
| เลยที่ตำแหน่ง          | Format =5408XXXX<br>54080158 (54 = รหัสประเภทพนักงาน ,08 = รหัสหน่วยงาน ,X = เลยรัน 4 ตัว) |
| สถานะต่ำแหน่ง          | อัตรากำลังครองอยู่                                                                         |
| ประกาศ กบ.ตรั้งที่     | * ลงวันที่ * 🛅                                                                             |
| วันที่จัดสรรอัตรา      | *                                                                                          |
|                        |                                                                                            |
|                        | 🖺 บันทึก 🛛 🗙 ปิด                                                                           |

รูปที่ 33 หน้าจอรันเลขอัตราแบบที่ 2 ทีละอัตรา

#### 6.2. เมนูรายการอัตรา

เป็นเมนูแสดงรายละเอียดอัตราของแต่ละส่วนงาน ตามระบบ HR เดิม โดยสามารถระบุเงื่อนไข ในการค้นหา จาก หน่วยงาน ประเภทบุคลากร สถานะอัตรา สถานะเปิดใช้งาน ตำแหน่ง/ชื่อตำแหน่ง ชื่อ/ นามสกุลผู้ครอง โดยมีเงื่อนไขในการจัดการดังนี้

- การเพิ่มอัตราใหม่ ใช้สำหรับประเภทบุคลากรที่นอกเหนือจากพนักงานมหาวิทยาลัย ชั่วคราว พนักงานมหาวิทยาลัยประจำ เนื่องจากทั้ง 2 ประเภทนี้การจัดการจะเริ่มที่ กรอบอัตราก่อน
- สิทธิ์ระดับคณะ สามารถแก้ไขอัตราได้ ยกเว้น อัตราของ ข้าราชการ พนักงาน มหาวิทยาลัยประจำ ลูกจ้างประจำ สิทธิ์ส่วนกลางจัดการได้ทุกประเภท
- กรณีเป็นประเภทบุคลากรที่สามารถแก้ไขได้ตามสิทธิ์ที่ได้รับ จะสามารถแก้ไขได้เฉพาะ อัตราว่างที่ไม่มีคนครองอยู่เท่านั้น

| 🕷 หน้าแรก                                           | 5 | ายการอัตรา        |                   |                     |                       |                                    |                                                                           |                                  |                    |                |                |              |                 |            |           |
|-----------------------------------------------------|---|-------------------|-------------------|---------------------|-----------------------|------------------------------------|---------------------------------------------------------------------------|----------------------------------|--------------------|----------------|----------------|--------------|-----------------|------------|-----------|
| 🝃 กรอบอัตราทั่วไป 🗸 🗸                               |   |                   |                   |                     |                       |                                    |                                                                           |                                  |                    |                |                |              |                 |            |           |
| 🖋 เลขอัตรา 🗸 🗸                                      |   | ,                 | พน่วยงาน 🖲 ดณะ    | เกษตรศาสตร์         |                       | $\checkmark$                       |                                                                           | de                               | สมกหนุดลากร 🔽      | พนักงานมห      | าวิทยาลัยชั่วค | 573 <b>-</b> | •               |            |           |
| รันเลขอัตรา                                         |   |                   | O สำนั            | างานคณะ             |                       | ~                                  |                                                                           | ประเภร                           | พบุคลากรย่อย       | S4 พนักงาน     | เสรนงาน        |              |                 | •          |           |
| <ul> <li>รายการอัพรา</li> <li>เพิ่มอัพรา</li> </ul> | • |                   | O 47844           | ร์หารงานวิจัยและวิเ | ทศสัมพ้นธ์            | <b>~</b>                           |                                                                           |                                  | สถานะอัตรา ที่     | งหมด           | ~              |              |                 |            |           |
| ตรวจสอบการ์ใช้งานอัตรา                              |   | หน่วยงา           | านที่เลือก คณะเกษ | ตรศาสตร์            |                       |                                    |                                                                           | កា                               | านะเปิดใช้งาน ที่  | งหมด           | •              |              |                 |            |           |
| 🛃 บรรจุทดลองงาน                                     |   |                   |                   |                     |                       |                                    |                                                                           | เจ้าเ                            | แหน่ง/เลขตน.       |                |                |              |                 |            |           |
| <b>Q</b> ดำสั่งขยาย/บรรจุประจำ                      |   |                   |                   |                     |                       |                                    |                                                                           |                                  |                    |                |                |              |                 |            |           |
| ()                                                  |   |                   |                   |                     |                       |                                    |                                                                           | ଏ ଅଟି ।                          | หรอ นามสกุล        |                |                |              |                 |            |           |
|                                                     |   |                   |                   |                     |                       |                                    |                                                                           |                                  |                    |                |                |              |                 |            |           |
|                                                     |   |                   |                   |                     |                       |                                    | + เพิ่มอัตรา                                                              | 🗮 แสดงอัตรา                      |                    |                |                |              |                 |            |           |
|                                                     |   |                   | ചെ പ്ലം ചെ        |                     |                       |                                    |                                                                           |                                  |                    | (              | เรียก          | ดูประวัติ    | อัตรา           | wu:        | 90 รายการ |
|                                                     |   | เลขที่<br>ตำแหน่ง | าลกเพอแกเ         | ข<br>ารอง<br>าแหน่ง | สถานะ<br>การทำ<br>งาน | ประเภท                             | ประเกทบ่อบ                                                                | สังกัด                           | วุฒิตาม<br>ดำแหน่ง | เปิตใช้<br>งาน | เริ่มต้น       | ปัจจุบัน     | $\triangleleft$ | กรอบอัตรา  | ປรະວັທີ   |
|                                                     |   | ✓ S1080001        | สาสตราจารยั       | constitued<br>and   | ท่างาน<br>ปกติ        | พน้กงาน<br>มหาวิทยาลัยชั่ว<br>คราว | S1 ผู้เกษียณอายุ ต่ำแหน่ง<br>ตาสตราจารย์ อายุ 60-65 ปี<br>และอาย 65-70 ปี | ภาควิชาพัฒนา<br>เศรษฐกิจการเกษตร | ปริญญาเอก          | ~              | 10,00          | 0,001        |                 | 2557080012 | ৩         |

### รูปที่ 34 หน้าจอรายการอัตรา

เมื่อคลิกเพิ่มอัตรา จะปรากฏหน้าจอกรอกรายละเอียดที่จำเป็นสำหรับการเพิ่มอัตรา ดังรูปที่ 35

| หน่วยงาน                | C คณะเกษตรศาสตร์                                                                                  |
|-------------------------|---------------------------------------------------------------------------------------------------|
|                         | 🖲 สำนักงานคณะ                                                                                     |
|                         | C งานบริหารงานวิลัยและวิเทศสัมพันธ์ 🖌                                                             |
| หน่วยงานที่เลือก        | สำนักงานคณะ                                                                                       |
| ประเภทบุคลากร           | พนักงานโครงการของส่วนงาน                                                                          |
| เลขที่ตำแหน่ง           | P080002 *                                                                                         |
|                         | เลขที่ตำแหน่งที่ดวรกำหนด P08XXXX<br>(P = รหัสประเภทพนักงาน ,08 = รหัสหน่วยงาน ,X = เลขรัน 4 ตั้ง) |
| ผู้ครองอัตรา            | ไม่มีผู้ครองตำแหน่ง                                                                               |
| ชื่อต่ำแหน่ง            | กรุณาเลือก 🖌 *                                                                                    |
| สถานะต่ำแหน่ง           | อัตราว่าง (ใหม่)                                                                                  |
| วุฒิการศึกษาของต่ำแหน่ง | ปริญญาตรี                                                                                         |
| จำนวนเดือนที่จ้าง       | 12 เดือน                                                                                          |
| ประกาศ กบ.ครั้งที่      | ลงวันที่                                                                                          |
| วันที่จัดสรรอัตรา       | * *                                                                                               |
| ว่างครั้งล่าสุด         | 🏢 วันที่ได้อัตรา/ว่างเมื่อ                                                                        |
| ใช้เงินครั้งล่าสุด      | ====================================                                                              |
| เงินเดือน               | 0 * บาท                                                                                           |
| หมายเหตุ                |                                                                                                   |
|                         | ✔เปิดให้ใช้งานใด้ □ยกเลิกเลขที่ตำแหน่งนี้แล้ว                                                     |
|                         |                                                                                                   |
|                         | ่ษา บนทกเป็นประวัต                                                                                |
|                         | บันทึก ยกเลิก                                                                                     |
|                         |                                                                                                   |
|                         |                                                                                                   |

รูปที่ 35 หน้าจอเพิ่มอัตรา

| แก้ไขอัตรา                  |                                                                      |
|-----------------------------|----------------------------------------------------------------------|
| หน่วยงาน                    | C คณะเกษตรศาสตร์                                                     |
|                             |                                                                      |
| หน่วยงานที่เลือก            | ภาควิชาพัฒนาเศรษฐกิจการเกษตร                                         |
| ประเภทบุคลากร               | พนักงานมหาวิทยาลัยชั่วดราว                                           |
| ประเภทบุคลากรย่อย           | S4 พนักงานส่วนงาน                                                    |
| เลขที่ตำแหน่ง               | 4.808004 -                                                           |
| ผู้ครองอัตรา                | อัตรามีคนครองอยู่ แก้ไขได้เฉพาะวุฒิการศึกษาของตำแหน่ง และประเภทอัตรา |
| ชื่อต่ำแหน่ง                | พนักงานปฏิบัติงาน                                                    |
| สถานะตำแหน่ง                | อัตราก่ำลังดรองอยู่                                                  |
| วุฒิการศึกษาของตำแหน่ง      | ไม่ระบุ                                                              |
| จำนวนเดือนที่จ้าง           | เดือน                                                                |
| ประกาศ กบ.ครั้งที่          | ลงวันที่                                                             |
| วันที่จัดสรรอัตรา           | *                                                                    |
| ว่างครั้งล่าสุด             | 🏢 วันที่ได้อัตรา/ว่างเมื่อ                                           |
| ใช <b>้เงินครั้ง</b> ล่าสุด | 🏢 วันที่ได้บรรจุ/ใช้เงิน                                             |
| เงินเดือน                   | ארט *                                                                |
| หมายเหตุ                    |                                                                      |
|                             |                                                                      |
|                             | 🗹เปิดให้ใช้งานได้ 🗌 ยกเลิกเลขที่ตำแหน่งนี้แล้ว                       |
|                             | 🗹 บันทึกเป็นประวัติ                                                  |
|                             | แก้ไข ขกเลิก                                                         |
|                             |                                                                      |
|                             |                                                                      |

และเมื่อคลิกแก้ไข จะปรากฏหน้าจอแก้ไขข้อมูลดังรูปที่ 36

รูปที่ 36 หน้าจอแก้ไขอัตรา

#### 6.3. เมนูตรวจสอบการใช้งานอัตรา

เป็นเมนูสำหรับตรวจสอบการรันเลขอัตราของส่วนงานตามประเภทบุคลากร ตั้งแต่เลขอัตราแรก จนถึงอัตราล่าสุด โดยจะทำการตรวจสอบว่า มีอัตราใดที่ถูกข้ามไป (ไม่มีการใช้งาน) ยังใช้งานอัตราอยู่ หรือ ยกเลิกอัตราแล้ว

| 🖀 หน้าแรก               | ທຽງຈ                                                                                          | รวจสอบการใช้งานอัตรา                                                                    |                   |                |                                       |                                                   |       |                   |                             |                                       |  |  |
|-------------------------|-----------------------------------------------------------------------------------------------|-----------------------------------------------------------------------------------------|-------------------|----------------|---------------------------------------|---------------------------------------------------|-------|-------------------|-----------------------------|---------------------------------------|--|--|
| 🍃 กรอบอัตราทั่วไป 🗸 🗸   |                                                                                               |                                                                                         |                   |                |                                       |                                                   |       |                   |                             |                                       |  |  |
| 🖋 เลขอัตรา 🗸 🗸          | Note!                                                                                         | Note! แสดงจัดราทั้งหมด โดยรันตามเลขจัดราแรก ถึงสุดห้าบ (รวมจัดราที่ถูกข้าม หรือหายไป) 🗙 |                   |                |                                       |                                                   |       |                   |                             |                                       |  |  |
| ร้นเลขอัตรา             |                                                                                               |                                                                                         |                   |                |                                       |                                                   |       |                   |                             |                                       |  |  |
| รายการอัพรา             |                                                                                               |                                                                                         |                   | หน่วยงาน       | คณะเกษตรศาสตร์                        | $\checkmark$                                      |       |                   |                             |                                       |  |  |
| เพิ่มอัตรา              | ประเภทบุคลากร                                                                                 |                                                                                         |                   | ประเภทบุคลากร  | O พนักงานแทาวิทยาลัยชั่วคราว          |                                                   |       |                   |                             |                                       |  |  |
| ตรวจสอบการ์เซ้งานอัตรา  | ประเภษแตลากรย่อย                                                                              |                                                                                         |                   |                | <ul> <li>54 พนักงานส่วนงาน</li> </ul> |                                                   |       | ~                 |                             |                                       |  |  |
| 🛃 บรรจุทดลองงาน         |                                                                                               |                                                                                         |                   |                |                                       |                                                   |       |                   |                             |                                       |  |  |
| Q คำสั่งขยาย/บรรลุประจำ |                                                                                               |                                                                                         |                   | สถานะข้ามอัตรา | ทั้งหมด 🚩 (ตรวจสอบเลข                 | งหมด 🗹 (ดราจสงขมดขอดราคิถูกข้ามไป ไม่มีการใช้ราย) |       |                   |                             |                                       |  |  |
| (w)                     | สถานะยกเล็กอัตรา ยี่งี้เชี้งาน 🗹 (อัตราที่ยกเล็กไปแล้า / อัตราที่ยันอาร์ซี่ชันการ์ซี่ช้านอยู) |                                                                                         |                   |                |                                       |                                                   |       |                   |                             |                                       |  |  |
|                         |                                                                                               |                                                                                         |                   |                |                                       |                                                   |       |                   |                             |                                       |  |  |
|                         |                                                                                               |                                                                                         |                   |                |                                       |                                                   |       |                   |                             |                                       |  |  |
|                         |                                                                                               |                                                                                         |                   |                |                                       | 🃰 แสดงอัตรา                                       | 1     |                   |                             |                                       |  |  |
|                         |                                                                                               |                                                                                         |                   |                |                                       |                                                   |       |                   |                             |                                       |  |  |
|                         |                                                                                               |                                                                                         |                   |                |                                       |                                                   |       |                   |                             | พม: 157 รายการ                        |  |  |
|                         | สถานะ<br>เปิดใช                                                                               | สถานะ<br>ยกเลิก                                                                         | เลขที่<br>ดำแหน่ง | รายละเจียด     |                                       | หมายเหตุ                                          | สถานะ | ตำแหน่ง           | ญัตรองตำแหน่ง               | สังกัด                                |  |  |
|                         |                                                                                               |                                                                                         | S4080001          |                |                                       |                                                   | រ     | พนักงานปฏิบัติงาน | นายอกิรมย์ วุฒิคณา<br>รักษ์ | กาควิชาพัฒนา<br>เศรษฐกิจการเกษตร      |  |  |
|                         |                                                                                               | <b></b>                                                                                 | 54080002          |                |                                       |                                                   | ũ     | นักวิทยาศาสตร์    | นายวีระสักดิ์ ยาวิซัย       | งานบริหารงานวิจัย<br>และวิเทศสัมพันธ์ |  |  |
|                         |                                                                                               |                                                                                         | \$4080003         |                |                                       |                                                   | ข้าม  |                   |                             |                                       |  |  |
|                         |                                                                                               |                                                                                         | 54080004          |                |                                       |                                                   | ข้าม  |                   |                             |                                       |  |  |

รูปที่ 37 หน้าจอตรวจสอบการใช้งานอัตรา

## คู่มือการใช้งานการขอบรรจุทดลองงานและการออกคำสั่ง

เมนูที่เกี่ยวข้องกับการขอบรรจุทดลองงานและการออกคำสั่ง มีดังนี้

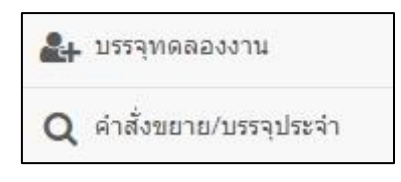

รูปที่ 38 เมนูสำหรับเจ้าหน้าที่ส่วนงาน

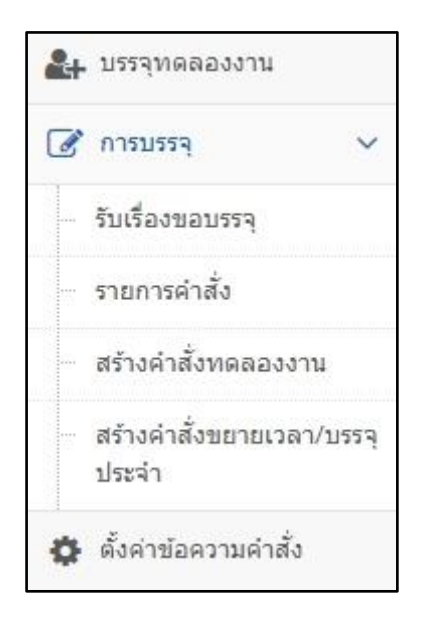

รูปที่ 39 เมนูสำหรับเจ้าหน้าที่ส่วนกลาง

## 1. การใช้งานสำหรับเจ้าหน้าที่ระดับคณะ/สำนัก/กอง

#### 1.1. การขอบรรจุทดลองงาน

การขอบรรจุทดลองงาน ส่วนงาน กองบริหารงานบุคคล เริ่มต้น กรอกคำขอบรรจุ พนักงานมหาวิทยาลัยประจำ พิมพ์คำขอ/รายการขอบรรจุ ส่งเรื่องไปยัง รับเรื่องจากส่วนงาน กองบริหารงานบุคคล เลือกบุคคลที่จะออกคำสั่ง เสือกรูปแบบการออกคำสั่ง แจ้งสถานะ สร้างคำสั่งทดลองงาน การทำคำสั่งทดลองงาน พิมพ์คำสั่งทดลองงาน/ รายการบรรจุ แจ้งสถานะ นำเข้าข้อมูล การนำบุคคลเข้าระบบ บุคคลที่ขอบรรจุในระบบ สิ้นสุด

ขั้นตอนการทำงานการขอบรรจุทดลองงานในระบบ มีดังนี้

หลังจากที่มีการอนุมัติตำแหน่งอัตราและให้สามารถใช้เลขที่อัตรานั้นได้ เจ้าหน้าที่ระดับคณะ/สำนัก/ กอง จะเข้าหน้าจอนี้เพื่อทำเรื่องขอบรรจุบุคคลเข้าตำแหน่งอัตรานั้น โดยกดปุ่ม "เพิ่มเรื่องที่จะขอ" เพื่อทำ รายการขอบรรจุ

| ราย   | <b>มการทำเร</b> ื่อ | องขอบรรจุไปย        | <u> </u>            | หารงานบุคค                                                                                          | າລ                       |                                                                                                   |                                                                        |               |
|-------|---------------------|---------------------|---------------------|----------------------------------------------------------------------------------------------------|--------------------------|---------------------------------------------------------------------------------------------------|------------------------------------------------------------------------|---------------|
|       |                     | หน่วยงาน 🖲 คเ       | นะเกษตรศาสตร่       | Ĩ                                                                                                   | Ŧ                        |                                                                                                   |                                                                        |               |
|       |                     | กอง/ภาควิชา 🔍 กล    | องทุนทั่วไป         |                                                                                                    |                          | ¥                                                                                                 |                                                                        |               |
|       |                     | สถานะการขอแส        | ดงทั้งหมด           | Ŧ                                                                                                   |                          |                                                                                                   |                                                                        |               |
|       |                     | วันที่ทำศาสั่ง 21/0 | 7/2559              | 🛄 ถึงวันที่                                                                                         | 20/08/2561               | 1                                                                                                 |                                                                        |               |
|       |                     | Q                   | จ้นหา               |                                                                                                    |                          |                                                                                                   |                                                                        |               |
|       |                     |                     |                     |                                                                                                    |                          |                                                                                                   | + ເพື່ມເ                                                               | รื่องที่จะขอ  |
| สำดับ | เลขที               | หน่วยงาน            | วันที่ทำ<br>รายการ  | บุคคลที่ขอบรรจุ                                                                                     |                          | ผู้ส่ง                                                                                            | สถานะการขอ                                                             |               |
| 1     | R256100001          | คณะเกษตรศาสตร์      | 26 มิถุนายน<br>2561 | <ol> <li>วรินทิพย์ วิริยะนะ<br/>(E080085)</li> <li>ทำใบสำสั่งทดลอง<br/>มิถุนายน 2561 15:</li> </ol> | ราทิพย์<br>(29<br>56:52) | นางสาววริน<br>ทิพย์demo วิริยะนรา<br>ทิพย์<br>(ส่งเรื่องไปยังกอง 26<br>มิถุนายน 2561<br>21:44:50) | อยู่ระหว่างศาเนินการ<br>(กองรับเรื่อง 29<br>มิถุนายน 2561<br>13:51:39) | <b>E แสดง</b> |

รูปที่ 40 หน้าจอรายการการทำเรื่องขอบรรจุ

การทำเรื่องขอบรรจุ จะเป็นการทำบันทึกข้อความจากส่วนงาน โดยจะต้องกรอกข้อมูลส่วนหัวของ บันทึกข้อความ ได้แก่ ชื่อส่วนงาน เลขที่ ศธ. ข้อความแสดงวันที่ และส่วนล่าง คือ ชื่อผู้ลงนาม และตำแหน่งผู้ ลงนาม

| จัดการขอบรรจุไปยังกองบริหารงานบุคคล |                                                                  |  |  |  |  |  |
|-------------------------------------|------------------------------------------------------------------|--|--|--|--|--|
| หน่วยงาน<br>กอง/ภาควิชา             | <ul> <li>คณะวิทยาศาสตร์</li> <li>กองทุนทั่วไป</li> </ul>         |  |  |  |  |  |
|                                     | 📄 ด้วอย่างบันทึกข้อความขอพิจารณาบรรจุบุคคลเป็นพบักงาบมหาวิทยาลัย |  |  |  |  |  |
| ชื่อส่วนงานในบันทึกข้อความ          | คณะวิทยาศาสตร์                                                   |  |  |  |  |  |
|                                     | ด้วอย่าง. สำนักบริการเทคโนโลยีสารสนเทศ                           |  |  |  |  |  |
| เลขที่ ศธ.                          |                                                                  |  |  |  |  |  |
|                                     | ตัวอย่าง. ศธ 6593( )/                                            |  |  |  |  |  |
| ข้อความวันที่                       |                                                                  |  |  |  |  |  |
|                                     | ตัวอย่าง. ตุลาคม 2560                                            |  |  |  |  |  |
| ชื่อผู้ลงนาม                        |                                                                  |  |  |  |  |  |
|                                     | ด้วอย่าง.ผู้ช่วยศาสตราจารย์ สมชาย ใจดี                           |  |  |  |  |  |
| ตาแหน่งผู้ลงนาม                     |                                                                  |  |  |  |  |  |
|                                     | ตัวอย่าง.ผู้อำนวยการสำนักบริการเทคโนโลยีสารสนเทศ                 |  |  |  |  |  |
|                                     | 🖺 บันทึกข้อมูลหลัก 🦛 กลับหน้ารายการ                              |  |  |  |  |  |

รูปที่ 41 หน้าจอการกรอกข้อมูลที่ใช้ในบันทึกข้อความในการทำเรื่องขอบรรจุ

เมื่อกดปุ่ม "บันทึกข้อมูลหลัก" แล้ว จะมีปุ่ม "เพิ่มข้อมูลผู้ที่บรรจุ" แสดงขึ้นมา เพื่อกรอกข้อมูลผู้ที่ จะทำในบรรจุครั้งนี้

|                 | ตัวอย่าง. ตุลาคม 2560                                               |       |  |  |  |  |  |  |
|-----------------|---------------------------------------------------------------------|-------|--|--|--|--|--|--|
| ชื่อผู้ลงนาม    | ผู้ช่วยศาสตราจารย์ สมชาย ใจดี                                       |       |  |  |  |  |  |  |
|                 | ตัวอย่าง.ผู้ช่วยศาสตราจารย์ สมชาย ใจดี                              |       |  |  |  |  |  |  |
| ตำแหน่งผู้ลงนาม | คณบดี                                                               |       |  |  |  |  |  |  |
|                 | กดปุ่มเพื่อเพิ่มบุคคลที่ขอ                                          | າປຮູຊ |  |  |  |  |  |  |
|                 | ตัวอย่าง.ผู้อำนวยการสำนักบริการเทคโนโลยีสารสนเทศ                    |       |  |  |  |  |  |  |
|                 | 🖹 บันทึกข้อมูลหลัก 🥎 กลับหน้ารายการ 🕂 เพิ่มข้อมูลผู้ที่ต้องการบรรจุ |       |  |  |  |  |  |  |

รูปที่ 42 หน้าจอหลังจากการบันทึกข้อมูลหลัก

การเพิ่มบุคคลที่จะขอบรรจุ จะมีการกรอกข้อมูลเหมือนหน้าจอการเพิ่มบุคลากร โดยจะต้องเพิ่ม ข้อมูลทั้งหมด 5 ส่วน ได้แก่

 ตำแหน่งบรรจุ ระบบจะดึงข้อมูลตำแหน่งว่างของพนักงานมหาวิทยาลัยประจำ ที่เปิดใช้งาน ทั้งหมดของส่วนงานมาแสดง สามารถเลือกส่วนงานที่จะขอบรรจุได้ รวมถึงการเลือกหน่วยงาน ปฏิบัติงานจริง กรอกวันที่อนุมัติให้คัดเลือก วันที่เริ่มต้น และวันที่สิ้นสุด ทดลองงาน

| เพิ่มบุคลากรที่จะขอ     | บรรจุ                                     |                                  |                                           |
|-------------------------|-------------------------------------------|----------------------------------|-------------------------------------------|
| 🔊 1.ดำแหน่งบรรจุ        |                                           |                                  |                                           |
| ประเภท                  | พนักงานมหาวิทยาลัยประจำ ▼                 |                                  |                                           |
| หน่วยงานที่ขอบรรจุ      | ดณะวิทยาศาสตร์ •                          | หน่วยงานปฏิบัติงานจริง           | ● คณะวิทยาศาสตร์ 🔹                        |
|                         | <ul> <li>∩ กองทุนทั่วไป</li> </ul>        | 0                                | ิ กองทุนทั่วไป ▼                          |
|                         | ◯ งานบริหารงานทั่วไป 🔻                    | 0                                | 🔊 งานบริหารงานทั่วไป 🔻                    |
|                         | •                                         | 0                                | ¥                                         |
| ตำแหน่ง                 | ช่างอิเล็กทรอนิกส์ เลขที่ต่าแหน่ง E180213 | ▼ ดำแหน่งว่างทั้งหมดที่เปิดใช้งา | น และยังไม่มีการขอบรรจุ ใน คณะวิทยาศาสตร์ |
| อัดราเงินเดือน          | 0 บาท                                     |                                  |                                           |
| วันที่ได้รับจัดสรรอัดรา | 20/08/2561                                | วันที่อนุมัติให้คัดเลือก         | *                                         |
| วันที่เริ่มด้น          | *                                         | วันที่สิ้นสุด                    | *                                         |

รูปที่ 43 หน้าจอการเพิ่มบุคคลที่ขอบรรจุในส่วนตำแหน่งที่บรรจุ

 ข้อมูลส่วนตัว เลือกเป็นคนไทย หรือต่างชาติ หากเป็นคนไทย จะต้องกรอกเลขบัตรประชาชนให้ ครบ 13 หลัก หรือคนต่างชาติ จะต้องกรอกเลข Passport แล้วกดปุ่ม "ตรวจสอบรายชื่อ" เพื่อ ตรวจสอบข้อมูลที่กรอกเข้ามา หากพบว่ามีบุคคลนั้นอยู่ในระบบ ระบบจะดึงข้อมูลส่วนตัว ข้อมูล ที่อยู่ตามทะเบียนบ้าน ข้อมูลระดับการศึกษาที่ใช้ในการปฏิบัติหน้าที่ ขึ้นมาแสดง แต่หากไม่พบ ข้อมูลที่ดึงขึ้นมา ให้กรอกข้อมูลทั้งหมดให้ครบถ้วน

| 📥 2.ข้อมูลส่วนตัว           |                                                    |                                                                        |                                                                      |
|-----------------------------|----------------------------------------------------|------------------------------------------------------------------------|----------------------------------------------------------------------|
| บุคลากร                     | ®เทย⊖ต่างชาติ                                      |                                                                        |                                                                      |
| เลขบัตรประชาชน/Passport     |                                                    | Q ตรวจสอบรายชื่อ                                                       |                                                                      |
|                             | กรุณาตรวจสอบรายชื่อ จาก<br>แทน ชื่อและนามสกุลให้กร | า เลขบัตรประชาชน หรือ เลข Passport ก่อนกรอกข้อมูล<br>รอกเป็นภาษาอังกฤษ | กรณีชาวต่างชาติ(ไม่ไข่คนไทย) ช่องเลขบัตรประชาชนให้กรอกเลข Passport 🗶 |
| เพศ                         | ®ชาย⊖หญิง                                          |                                                                        |                                                                      |
| ศาน่าหน้าชื่อตามบัตรประชาชน | นาย 🔻                                              | ศำนำหน้าชื่อตามตำแหน่ง                                                 | นาย •                                                                |
| ชื่อ(ไทย)                   |                                                    | * ชื่อรอง(ไทย)                                                         |                                                                      |
| นามสกุล(ไทย)                |                                                    | *                                                                      |                                                                      |
| ชื่อ(อังกฤษ)                |                                                    | ชื่อรอง(อังกฤษ)                                                        |                                                                      |
| นามสกุล(อังกฤษ)             |                                                    | วันเกิด                                                                | *                                                                    |
| สถานภาพ                     | ●โสด○สมรส○หย่า○หม้าย                               | ມ ລັ <sub>ເນ</sub> ชาติ                                                | ไทย 🔻                                                                |
| เชื้อชาติ                   |                                                    | ศาสนา                                                                  | ¥W15 *                                                               |
| กรุ๊ปเลือด                  | ไม่ระบุ 🔻                                          | เบอร์โทรศัพท์ที่ท่างาน                                                 | *                                                                    |
| เบอร์โทรศัพท์มือถือ         |                                                    | อีเมล์ที่ติดต่อได้                                                     |                                                                      |

## รูปที่ 44 หน้าจอการเพิ่มบุคคลที่ขอบรรจุในส่วนข้อมูลส่วนตัว

3. ข้อมูลที่อยู่ตามทะเบียนบ้าน

| 🖀 3.ข้อมูลที่อยู่ตามทะเบียนบ้าน |             |              |                   |  |  |  |  |  |
|---------------------------------|-------------|--------------|-------------------|--|--|--|--|--|
| เลขที่                          |             | * หมู่ที่    |                   |  |  |  |  |  |
| สำนักงาน/หมู่บ้าน               |             |              |                   |  |  |  |  |  |
|                                 |             |              | 11                |  |  |  |  |  |
| น้อย                            |             | ถนน          |                   |  |  |  |  |  |
| จังหวัด                         | เชียงใหม่ ▼ | อำเภอ        | เมืองเชี้ยงใหม่ ▼ |  |  |  |  |  |
| ตำบล                            | ไม่ระบุ ▼   | รหัสไปรษณีย์ | *                 |  |  |  |  |  |

รูปที่ 45 หน้าจอการเพิ่มบุคคลที่ขอบรรจุในส่วนข้อมูลที่อยู่ตามทะเบียนบ้าน

4. ข้อมูลระดับการศึกษาที่ใช้ในการปฏิบัติหน้าที่

| 🞓 4.ข้อมูลระดับการศึกษาที่ | ใช่ในการปฏิบัติหน้าที่ |   |               |           |   |
|----------------------------|------------------------|---|---------------|-----------|---|
| ปีที่สำเร็จ พ.ศ.           |                        | * | ระดับการศึกษา | ปริญญาตรี | Ŧ |
| ชื่อวุฒิการศึกษา           |                        | * | สาขาวิชา      |           | * |
| สถาบัน                     |                        | * | ประเทศที่จบ   | ไทย       | Ŧ |
|                            |                        |   |               |           |   |

รูปที่ 46 หน้าจอการเพิ่มบุคคลที่ขอบรรจุในส่วนข้อมูลระดับการศึกษาที่ใช้ในการปฏิบัติหน้าที่

5. การแจ้งสถานภาพการเป็นผู้กู้ยืมเงินกองทุนให้กู้ยืมเงินเพื่อการศึกษา (กยศ.) และ กองทุนกู้ยืม เงินเพื่อการศึกษาที่ผูกกับรายได้ในอนาคต (กรอ.) เป็นการแจ้งสถานะ กยศ. และ กรอ. ก่อนการ ทำงานในมหาวิทยาลัย หากเคยกู้ยืมเงิน จะต้องกรอกตัวเลขประมาณการภาระหนี้สินด้วย ถ้า ชำระครบหรือปิดบัญชีแล้ว ให้ใส่จำนวนภาระหนี้สินเป็น 0

| P | 🔁 5.การแจ้งสถานภาพการเ                   | ป็นผู้กู้ยืมเงินกองทุนให้เ     | ภู้ยืมเงินเพื่อการศึกษา (กยศ.) และ กองทุนภู้ยืมเงินเพื่อการศึกษาที่ผูกกับรายได้ในอนาคต (กรอ.) |
|---|------------------------------------------|--------------------------------|-----------------------------------------------------------------------------------------------|
|   | การกู้ยืมเงิน กยศ.                       | ®เคยกู้⊂ไม่เคยกู้              |                                                                                               |
|   | ปัจจุบันคงเหลือภาระหนี้สิน<br>กยศ.ประมาณ |                                | ארע *                                                                                         |
|   | การกู้ยืมเงิน กรอ.                       | ⊖เคยกู้ <sup>⊖</sup> ไม่เคยกู้ |                                                                                               |

รูปที่ 47 หน้าจอการเพิ่มบุคคลที่ขอบรรจุในส่วนการแจ้งสถานภาพการเป็นผู้กู้ยืมเงิน กยศ. และ กรอ.

เมื่อกรอกข้อมูลครบถ้วนแล้ว กดปุ่ม "บันทึก" จะกลับไปยังหน้าจอการบันทึกข้อมูลหลัก หากในใบ บันทึกข้อความนั้น มีการขอบรรจุบุคคล 1 ราย จะให้พิมพ์ใบคำขอ 1 ใบ แต่หากมีการขอบรรจุบุคคลมากกว่า 1 ราย จะต้องพิมพ์รายการขอบรรจุด้วย

|        | ต่า         | แหน่งผู้ลงนาม     | คณบดี                 |                           |                    |                     | ſ                  | กดปุ่มเพื่อเพิ่มบุคคลทิ |
|--------|-------------|-------------------|-----------------------|---------------------------|--------------------|---------------------|--------------------|-------------------------|
|        |             |                   | ตัวอย่าง.ผู้อำนวยการส | สำนักบริการเทคโนโลยีสารสน | ขอบรรจุคนต่อไป     |                     |                    |                         |
|        |             |                   | 🖺 บันทึกข้อมูลห       | ลัก 🛛 🖣 กลับหน้ารายกา     | าร 🕇 + เพิ่มร      | ข้อมูลผู้ที่ด้องการ | บรรจุ              |                         |
| ลำดับ  | ชื่อ-สกุล   | เลขที่<br>ดำแหน่ง | ตำแหน่ง               | สังกัดที่บรรจุ            | อัตราเงิน<br>เดือน | ตั้งแต่วันที่       | ถึงวันที่          |                         |
|        |             | E180043           | อาจารย์               | ภาควิชาคณิตศาสตร์         | 37,000.00          | 20 สิงหาคม<br>2561  | 27 สิงหาคม<br>2561 | 🖋 แก้ไข 💼 ลบ            |
| $\int$ | พิมพ์คำขอบร | รรจุ 1 ราย        | ຍ ຄື                  | มพ์ศาขอ 🛛 🦪 ส่งเรื่องไม   | ปยังกองบริหารง     | านบุคคล             | ส่งใบ              | คำขอ                    |

รูปที่ 48 หน้าจอรายชื่อบุคคลที่ขอบรรจุ 1 ราย

|       |             | ตำแหน่งผู้ลงนาม   | คณบดี                 |                          |                    |                     |                    |              |
|-------|-------------|-------------------|-----------------------|--------------------------|--------------------|---------------------|--------------------|--------------|
|       |             |                   | ตัวอย่าง.ผู้อ่านวยการ | สำนักบริการเทคโนโลยีสารส | สนเทศ              |                     |                    | le           |
|       |             |                   | 🖹 บันทึกข้อมูลห       | เล้ก 🛛 🕈 กลับหน้าราย     | เการ 🕇 + เพิ่ม     | ข้อมูลผู้ที่ด้องการ | บรรจุ              |              |
| ลำดับ | ชื่อ-สกุล   | เลขที่<br>ตำแหน่ง | ตำแหน่ง               | สังกัดที่บรรจุ           | อัตราเงิน<br>เดือน | ตั้งแต่วันที่       | ถึงวันที่          |              |
| 1     |             | E180043           | อาจารย์<br>พิ         | ันพ์รายชื่อที่ <b>ขอ</b> | บรรจ               | 20 สิงหาคม<br>2561  | 27 สิงหาคม<br>2561 | 🖋 แก้ไข 🗎 ลบ |
| 2     |             | E180044           | อาจารย์               |                          | 0                  | 28 สิงหาคม<br>2561  | 4 กันยายน<br>2561  | 🖋 แก้ไข 🗎 ลบ |
| ໜີມາ  | พ์คำขอบรรจุ |                   | 🕒 พิมพ์ศาขอ           | 🖨 พิมพ์รายการขอบรรจุ     | ส่งเรืองไข         | ไข้งกองบริหารงา     | นบุคคล             | ส่งใบคำข     |

รูปที่ 49 หน้าจอรายชื่อบุคคลที่ขอบรรจุมากว่า 1 ราย

| ๑ คำขอบรรจุ                                                                                                    | .พื่อส่งออกไฟล์ |  |  |  |  |  |  |  |
|----------------------------------------------------------------------------------------------------|-----------------|--|--|--|--|--|--|--|
| $ \triangleleft  \langle  1  \text{of}  1  \triangleright     \circlearrowright  \bigoplus  100\%  \checkmark$                                                                                  |                 |  |  |  |  |  |  |  |
|                                                                                                    | Excel           |  |  |  |  |  |  |  |
| บันทึกข้อความ                                                                                                    | PDF             |  |  |  |  |  |  |  |
| ส่วนงาน คณะวิทยาศาสตร์                                                                                                    | Word            |  |  |  |  |  |  |  |
| ที่ศธษ๕๙๓()/ วันที่ ตุลาคม ๒๕๖๐                                                                                                    |                 |  |  |  |  |  |  |  |
|                                                                                                    |                 |  |  |  |  |  |  |  |
| เรียน อธิการบดี                                                                                                    |                 |  |  |  |  |  |  |  |
| ตามที่ คณะวิทยาศาสตร์ ได้รับอนุมัติจัดสรรอัตรากำลัง และมหาวิทยาลัยเชียงใหม่ได้อนุมัติให้ดำเนินการ<br>คัดเลือกแล้วนั้น                                                                           |                 |  |  |  |  |  |  |  |
| บัดนี้ คณะวิทยาศาสตร์ ได้ดำเนินการคัดเลือกพนักงานมหาวิทยาลัยตำแหน่งดังกล่าวแล้ว ปรากฏว่ามีผู้                                                                                                   |                 |  |  |  |  |  |  |  |
| ผ่านการคัดเลือกดังต่อไปนี้จำนวน ๒ ราย เป็นพนักงานมหาวิทยาลัย  โดยให้ทดลองปฏิบัติงาน ดังรายละเอียดบัญชี<br>แนบท้ายนี้ โดยได้แนบสัญญาจ้าง และเอกสารการบรรจุบุคคลดังกล่าวมาพร้อมหนังสือฉบับนี้แล้ว |                 |  |  |  |  |  |  |  |
| จึงเรียนมาเพื่อโปรดพิจารณา                                                                                                    |                 |  |  |  |  |  |  |  |
|                                                                                                    |                 |  |  |  |  |  |  |  |

รูปที่ 50 หน้าจอตัวอย่างบันทึกข้อความเมื่อกดปุ่มพิมพ์คำขอ

| 🛇 รายละเอียดการขอบรรจุ |                                                                                                    |                                                    |                        |                          |                   |                    |                 |                 |
|------------------------|----------------------------------------------------------------------------------------------------|----------------------------------------------------|------------------------|--------------------------|-------------------|--------------------|-----------------|-----------------|
|                        |                                                                                                    |                                                    |                        | < 1                      | of 1              |                    | ۍ<br>۱          | 100%            |
|                        |                                                                                                    | บัญชีราย                                           | ละเอียดการขอพิจารณาบรร | จุพนักงานมหาวิทยาลั      | ย คณะวิทยาศา:     | สตร์               |                 |                 |
| ลำดับ<br>ที่           | ชื่อ-สกุล                                                                                                    | วันที่อนุมัติจัดสรรอัตรา/<br>ดำเนินการ<br>คัดเลือก | ູ່ງໜີ                  | ตำแหน่ง                  | ตำแหน่ง<br>เลขที่ | อัตรา<br>เงินเดือน | ตั้งแต่วันที่   | ถึงวันที่       |
|                        |                                                                                                    |                                                    |                        | <u> ∈ คณะวิทยาศาสตร์</u> |                   |                    |                 |                 |
| a                      | a de la companya de la companya de la compa | a Till and                                         |                        | อาจารย์                  | Eagoodd           | ene/,000           | ๒๘ สิงหาคม ๒๕๖๑ | ๔ กันยายน ๒๕๖๑  |
|                        |                                                                                                    |                                                    |                        | <u>ธ∩าควิชาคณิตศาสต</u>  | í í               | 1                  | 1               | 1               |
| b .                    | na an an an an an an an an an an an an a                                                                                                    |                                                    | No. of Street          | อาจารย์                  | Eශශ්රයක්ෂ         | ene),000           | ๒๐ สิงหาคม ๒๕๖๑ | ษต สิงหาคม ๒๕๖๑ |

รูปที่ 51 หน้าจอตัวอย่างบันทึกข้อความเมื่อกดปุ่มพิมพ์รายการขอบรรจุ

เมื่อกรอกข้อมูลบุคคลที่ขอบรรจุครบแล้ว ให้กดปุ่ม "ส่งเรื่องไปยังกองบริหารงานบุคคล"

#### 1.2. การเรียกดูสถานะคำสั่งขยายเวลาและบรรจุเป็นประจำ

หลังจากที่พนักงานมหาวิทยาลัยประจำทดลองงานครบกำหนด เจ้าหน้าที่ส่วนงานจะส่งผลประเมิน มายังกองบริหารงานบุคคล เพื่อออกคำสั่งบรรจุเป็นประจำ หรือส่วนงานต้องการขยายเวลาทดลองงานหรือ ปฏิบัติงานของพนักงานมหาวิทยาลัยประจำ หลังจากเจ้าหน้าที่ส่วนกลางได้รับเอกสารแล้ว จึงออกคำสั่งบรรจุ เป็นประจำ หรือขยายเวลาในระบบ ซึ่งเจ้าหน้าที่ส่วนงาน สามารถเรียกดูการแจ้งสถานะการทำคำสั่งนั้นๆได้ โดยเข้าไปที่เมนู "คำสั่งขยาย/บรรจุเป็นประจำ"

| สถานะคำสั่งขยายเวลา/เ | มรรจุเป็นปร   | ะจำ           |           |                             |      |                                                           |
|-----------------------|---------------|---------------|-----------|-----------------------------|------|-----------------------------------------------------------|
| หน่วยงา               | . 💿 คณะเกษตร  | รศาสตร์       |           | •                           |      |                                                           |
| กอง/ภาควิช            | n O สำนักงานค | ណេះ           |           | ~                           |      |                                                           |
| ประเภทค่าสั่          | าแสดงทั้งหม   | n 🔽           |           |                             |      |                                                           |
| วันที่ทำคำส์          | 07/08/2561    |               | ถึงวันที่ | 06/09/2561                  |      |                                                           |
| ค้นห                  | 1             |               | ตามชื่อ ห | เรือ สกุล หรือ เลขที่ตำแหน่ | ia - |                                                           |
|                       | Q ดันหา       |               |           |                             |      |                                                           |
|                       |               |               |           |                             |      |                                                           |
| สังกัด ประ            | กทคำสั่ง      | เลขที่ตำแหน่ง | สือ       | -สกุล                       |      | ผู้ทำคำสั่งล่าสุด                                         |
| คณะเกษตรศาสตร์ บรระ   | เป็นประจำ     | 1000          |           | ก้านค่าส่ง                  |      | นางสาววรินทิพย์demo วิริยะนราทิพย์<br>06/09/2561 10:18:57 |
| คณะเกษตรศาสตร์ บรระ   | เป็นประจำ     | 1000          |           | กำโบต่าสั่ง                 |      | นางสาววรินทิพย์demo วิริยะนราทิพย์<br>06/09/2561 10:18:57 |

รูปที่ 52 หน้าจอแสดงสถานะการทำคำสั่งขยายเวลาและบรรจุเป็นประจำ

#### 2. การใช้งานสำหรับเจ้าหน้าที่ระดับส่วนกลาง

เจ้าหน้าที่ระดับส่วนกลาง เป็นผู้รับข้อมูลการขอบรรจุจากส่วนงาน และออกคำสั่งบรรจุ คำสั่งขยาย เวลาทดลองปฏิบัติงานในระบบ โดยมีขั้นตอนการทำงานการขอบรรจุเป็นประจำ ขยายเวลาทดลองงานและ ปฏิบัติงาน ดังนี้

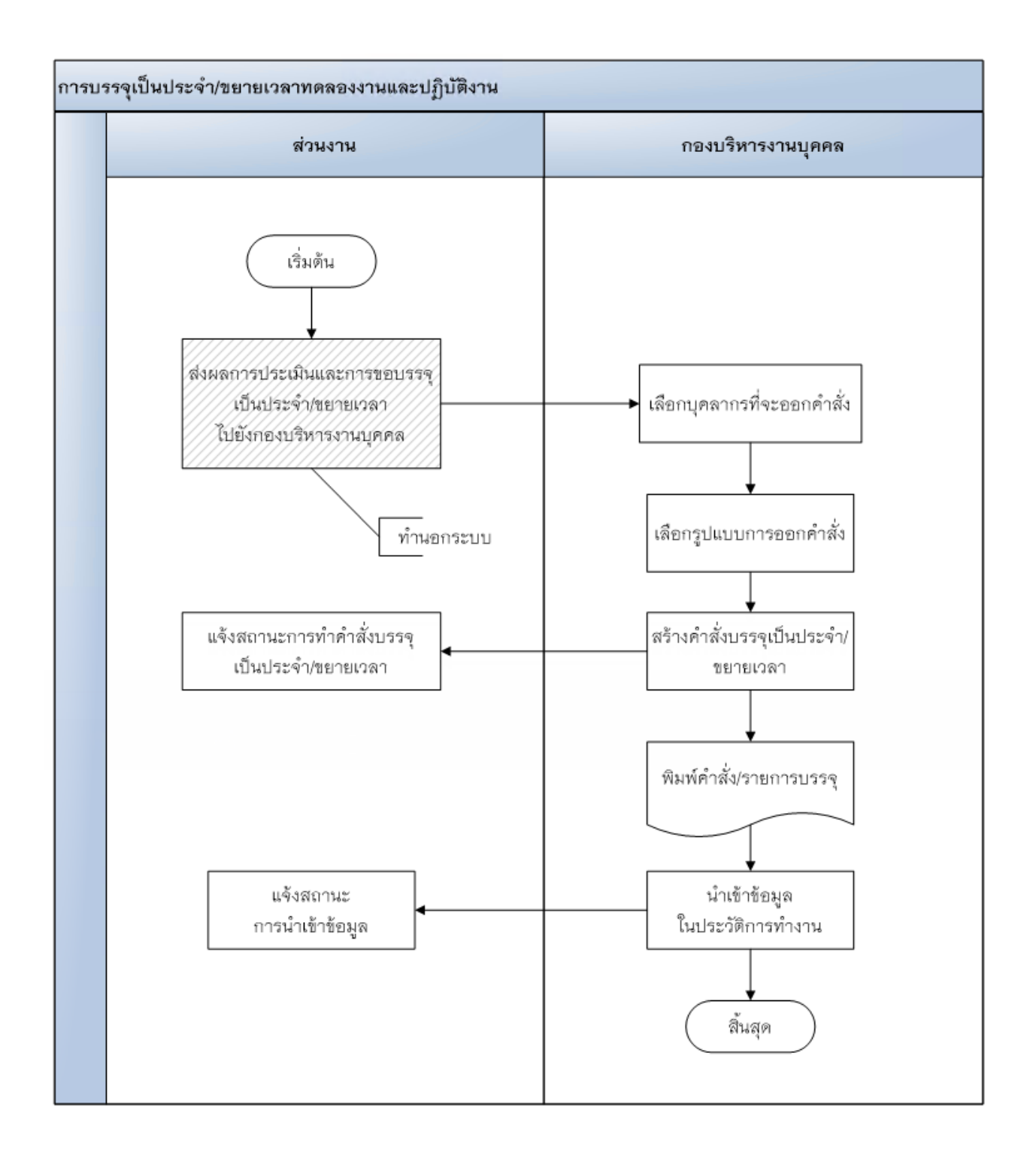

## 2.1. การตั้งค่าข้อความคำสั่ง

เป็นการกำหนดข้อความในคำสั่ง เพื่อให้การออกคำสั่งเป็นรูปแบบเดียวกัน โดยแบ่งเป็นคำสั่งแต่ละ ประเภท ซึ่งแต่ละประเภท ข้อความในคำสั่งจะไม่เหมือนกัน จะมีทั้งประเภททดลองงานและบรรจุเป็นประจำ จัดการได้เฉพาะเจ้าหน้าที่ระดับส่วนกลางเท่านั้น

| ตั้งค่าในบันทึกข้อความและคำสั่ง |                                                   |              |                             |                                |  |  |  |  |
|---------------------------------|---------------------------------------------------|--------------|-----------------------------|--------------------------------|--|--|--|--|
|                                 |                                                   | + เพื        | i่มการตั้งค่าศ <b>ำสั่ง</b> | + จัดการชื่อรูปแบบการออกศาสั่ง |  |  |  |  |
| ลำดับ                           | รูปแบบการออกคำสั่ง                                | ประเภทคำสั่ง |                             |                                |  |  |  |  |
| 1                               | บันทึกข้อความ ขอบรรจุพนักงานมหาวิทยาลัยจากส่วนงาน | ทดลองงาน     | 🖋 แก้ไข                     | 🗎 ລນ                           |  |  |  |  |
| 2                               | คำสั่ง สายวิชาการ คณาจารย์ ปริญญาเอก              | ทดลองงาน     | 🖋 แก้ไข                     | 🗎 ລນ                           |  |  |  |  |
| 3                               | คำสั่ง สายวิชาการ คณาจารย์ ปริญญาเอก              | ประจำ        | 🖋 แก้ไข                     | 🗎 ລນ                           |  |  |  |  |
| 4                               | คำสั่ง สายวิชาการ คณาจารย์ ปริญญาโท ปกติ          | ทดลองงาน     | 🖋 แก้ไข                     | 🗎 ລນ                           |  |  |  |  |
| 5                               | คำสั่ง สายวิชาการ คณาจารย์ ปริญญาโท ปกติ          | ประจำ        | 🖋 แก้ไข                     | 🗎 ລນ                           |  |  |  |  |
| 6                               | คำสั่ง สายวิชาการ คณาจารย์ ปริญญาโท ผ่าน กบ.      | ทดลองงาน     | 🖋 แก้ไข                     | 🗎 ລນ                           |  |  |  |  |
| 7                               | คำสั่ง สายวิชาการ นักวิจัย ปริญญาเอก              | ทดลองงาน     | 🖋 แก้ไข                     | 🗎 ລນ                           |  |  |  |  |
| 8                               | คำสั่ง สายวิชาการ นักวิจัย ปริญญาโท ปกติ          | ทดลองงาน     | 🖋 แก้ไข                     | 🗎 ລນ                           |  |  |  |  |
| 9                               | คำสั่ง สายวิชาการ นักวิจัย ปริญญาโท ผ่าน กบ.      | ทดลองงาน     | 🖋 แก้ไข                     | 🗎 ລນ                           |  |  |  |  |

รูปที่ 53 หน้าจอการตั้งค่าในบันทึกข้อความและคำสั่ง

การจัดการการตั้งค้าข้อความหรือคำสั่ง มีทั้งแบบรายบุคคลและรายกลุ่ม ซึ่งข้อความแต่ละแบบจะไม่ เหมือนกัน จึงได้กำหนดให้มีการตั้งค่าทั้ง 2 แบบ

| 0 | การตั้งค่าใน บันทึกข้อความและคำ                                                              | สั่ง                                                                                                    | ×     |
|---|----------------------------------------------------------------------------------------------|----------------------------------------------------------------------------------------------------|-------|
|   | รูปแบบการออกคำสั่ง                                                                           | คำสั่ง สายวิชาการ คณาจารย์ ปริญญาเอก                                                                                                    | ~     |
|   | ประเภทคำสั่ง                                                                                 | ทดลองงาน                                                                                                    |       |
|   | ที่                                                                                          | /b@20                                                                                                    |       |
|   | • เรื่อง                                                                                     | บรรจุพนักงานมหาวิทยาลัยเพื่อทดลองปฏิบัติงาน                                                                                                    |       |
|   | เรียน                                                                                        |                                                                                                    |       |
|   | <ul> <li>ข้อความส่วนที่ 1 รายบุคคล<br/>อ้างถึงประกาศ<br/>(ค่ำสั่ง)</li> </ul>                | อาศัยอำนาจตามความในมาตรา ๓๕ และมาตรา ๓๘(๓) แห่งพระราชบัญญัติมหาวิทยาลัยเซียงใหม่ พ.<br>ศ. ๒๕๕๑ ซ้อ ๑๙ แห่งข้อบังคับมหาวิทยาลัยเซียงใหม่ ว่าด้วยการบริหารงานบุคคล พ.ศ. ๒๕๕๓ และ<br>ข้อ ๒๐ แห่งข้อบังคับมหาวิทยาลัยเซียงใหม่ ว่าด้วยการบริหารงานบุคคล(ฉบับที่ ๓) พ.ศ. ๒๕๕๘<br>ประกาศมหาวิทยาลัยเซียงใหม่ เรื่อง หลักเกณฑ์การประเมินผลการทดลองปฏิบัติงานของพนักงาน<br>มหาวิทยาลัยประจำ พ.ศ. ๒๕๕๙ ประกาศ ณ วันที่ ๓๑ พฤษภาคม ๒๕๕๙ และฉบับที่ ๒ ประกาศ<br>ณ วันที่ ๒๒ สิงหาคม ๒๕๕๙ และประกาศมหาวิทยาลัยเซียงใหม่ เรื่อง หลักเกณฑ์และแนวทางปฏิบัติ      | >     |
|   | <ul> <li>ข้อความส่วนที่ 2 รายบุคคล<br/>ข้อความหลังวุฒิการศึกษา<br/>(คำสั่ง)</li> </ul>       | เป็นพนักงานมหาวิทยาลัย โดยให้ทดลองปฏิบัติงานมีกำหนด ๑ปี ในตำแหน่ง                                                                                                    |       |
|   | <ul> <li>ช้อความส่วนที่ 3 รายบุคคล<br/>เงื่อนไขการลาศึกษาต่อ<br/>(ค่ำสั่ง)</li> </ul>        |                                                                                                    |       |
|   | – ข้อความส่วนที่ 1 เป็นกลุ่ม<br>อ้างถึงประกาศ<br>(คำสั่ง)                                    | อาศัยอำนาจตามความในมาตรา ๓๕ และมาตรา ๓๘(๓) แห่งพระราชบัญญัติมหาวิทยาลัยเซียงใหม่ พ.<br>ศ. ๒๕๕๓ ช้อ ๑๙ และช้อ ๒๐ แห่งช้อบังคับมหาวิทยาลัยเซียงใหม่ ว่าด้วยการบริหารงานบุคคล พ.ศ.<br>๒๕๕๓ ประกาศมหาวิทยาลัยเซียงใหม่ เรื่อง หลักเกณฑ์การประเมินผลการทดลองปฏิบัติงานของพนักงาน<br>มหาวิทยาลัยประจำ พ.ศ. ๒๕๕๙ ประกาศ ณ วันที่ ๓๑ พฤษภาคม ๒๕๕๙ และฉบับที่ ๒ ประกาศ<br>ณ วันที่ ๒๒ สิงหาคม ๒๕๕๙ และประกาศสหาวิทยาลัยเซียงใหม่ เรื่อง หลักเกณฑ์และแนวทางปฏิบัติ<br>เกี่ยวกับมาตรฐานความสามารถทางภาษาอังกฤษของอาจารย์ประจำบรรจุใหม่ พ.ศ. ๒๕๕๐ ประกาศสมื่อ | < >   |
|   | <ul> <li>ช้อความส่วนที่ 2 เป็นกลุ่ม</li> <li>ช้อความหลังจำนวนคนบรรจุ<br/>(คำสั่ง)</li> </ul> | โดยให้ทดลองปฏิบัติงานมีกำหนด ๑ ปี                                                                                                    |       |
|   | 🔵 ข้อความส่วนที่ 3 เป็นกลุ่ม<br>(คำสั่ง)                                                     |                                                                                                    |       |
|   | <ul> <li>หมายเหตุ</li> <li>ของสายวิชาการ คณาจารย์<br/>(คำสั่ง)</li> </ul>                    | หมายเหตุ ให้ถือปฏิบัติตามข้อ ๓๐.๑ (๑) แห่งข้อบังคับมหาวิทยาลัยเซียงใหม่ ว่าด้วยการบริหารงานบุคค<br>(ฉบับที่ ๔) พ.ศ. ๒๕๖๐ โดยให้เลื่อนขึ้นสู่ต่าแหน่งผู้ช่วยศาสตราจารย์ ภายใน ๕ ปี นับตั้งแต่วันที่ดำรง<br>ตำแหน่งอาจารย์เป็นต้นไป                                                                                                    | តិ    |
|   | 🛑 ชื่อผู้ลงนาม(คำสั่ง)                                                                       | ผู้ช่วยศาสตราจารย์ ดร.ชรินทร์ เตชะพันธุ์                                                                                                    |       |
|   | ● ตำแหน่งผู้ลงนาม(คำสั้ง)                                                                    | รองอธิการบดี<br>ปฏิบัติงานแทนอธิการบดีมหาวิทยาลัยเซียงใหม่                                                                                                    |       |
|   |                                                                                              | 🖺 บันท์ก                                                                                                    | × ปิด |

รูปที่ 54 หน้าจอการแก้ไขการตั้งค่าในบันทึกข้อความและคำสั่ง

## 2.2. รูปแบบการออกคำสั่ง

เป็นการกำหนดค่าอ้างอิงของรูปแบบคำสั่ง ว่าเป็นคำสั่งประเภทไหน จัดการได้เฉพาะเจ้าหน้าที่ระดับ ส่วนกลางเท่านั้น

| รูปแบ | รูปแบบการออกคำสั่ง                                |                               |  |  |  |  |  |  |  |
|-------|---------------------------------------------------|-------------------------------|--|--|--|--|--|--|--|
|       |                                                   | + เพิ่มชื่อรูปแบบการออกศาสั่ง |  |  |  |  |  |  |  |
| สำดับ | ชื่อรูปแบบการออกคำสั่ง                            |                               |  |  |  |  |  |  |  |
| 1     | บันทึกข้อความ ขอบรรจุพนักงานมหาวิทยาลัยจากส่วนงาน | 🖋 แก้ไข 🖹 ลบ                  |  |  |  |  |  |  |  |
| 2     | คำสั่ง สายวิชาการ คณาจารย์ ปริญญาเอก              | 🖋 แก้ไข 🖹 ลบ                  |  |  |  |  |  |  |  |
| 3     | คำสั่ง สายวิชาการ คณาจารย์ ปริญญาโท ปกติ          | 🖋 แก้ไข 🖹 ลบ                  |  |  |  |  |  |  |  |
| 4     | คำสั่ง สายวิชาการ คณาจารย์ ปริญญาโท ผ่าน กบ.      | 🖋 ແກ້ໃນ 📋 ສນ                  |  |  |  |  |  |  |  |
| 5     | ค่าสั่ง สายวิชาการ นักวิจัย ปริญญาเอก             | 🖋 ແກ້ໃນ 📋 ສນ                  |  |  |  |  |  |  |  |
| 6     | ค่าสั่ง สายวิชาการ นักวิจัย ปริญญาโท ปกติ         | 🖋 แก้ไข 📋 ลบ                  |  |  |  |  |  |  |  |
| 7     | คำสั่ง สายวิชาการ นักวิจัย ปริญญาโท ผ่าน กบ.      | 🖉 แก้ไข 🖹 ลบ                  |  |  |  |  |  |  |  |
| 8     | ค่าสั่ง สายปฏิบัติการ ปกติ                        | 🖋 แก้ไข 🖹 ลบ                  |  |  |  |  |  |  |  |
| 9     | ค่าสั่ง สายปฏิบัติการ ย่าน กน                     |                               |  |  |  |  |  |  |  |

รูปที่ 55 หน้าจอรายการรูปแบบการออกคำสั่ง

| ,      | <ul> <li>ชื่อรูปแบบการออกคำสั่ง</li> </ul> |                                      | ×     | ^ |
|--------|--------------------------------------------|--------------------------------------|-------|---|
| ทั่ว   | ชื่อรูปแบบการออกค่าสั่ง                    | ศำสั่ง สายวิชาการ คณาจารย์ ปริญญาเอก | li    |   |
|        | ใช้กับ                                     | ⊜ส่วนงาน®มหาวิทยาลัย                 |       |   |
| 1-3-   | คำสั่งประเภท                               | ®ตามเวลาปกติ <sup>©</sup> ขยายเวลา   |       |   |
|        | สถานะคำสั่ง                                | ่ ี่ ี สถานะศาสั่ง ผ่าน กบ.          |       |   |
| גר<br> |                                            | 🖹 บันทึก                             | * ปัด | - |

รูปที่ 56 หน้าจอจัดการรูปแบบการออกคำสั่ง

#### 2.3. การรับเรื่องใบคำขอบรรจุทดลองงานจากส่วนงาน

เมื่อเจ้าหน้าที่ระดับคณะ/สำนัก/กอง ส่งเรื่องการขอบรรจุทดลองงานมายังกองบริหารงานบุคคล แสดงหน้าจอรายการขอบรรจุดังรูป ให้เจ้าหน้าที่ทำการตรวจสอบ ใบคำขอบรรจุ และรายการขอบรรจุว่า ถูกต้อง ครบถ้วนหรือไม่ หากไม่ถูกต้อง สามารถตีกลับได้ โดยกรอกเหตุผลในการตีกลับ เพื่อให้เจ้าหน้าที่ส่วน งานรับทราบ หากถูกต้องแล้ว ให้กดปุ่มรับเรื่อง เพื่อดำเนินการสร้างคำสั่งทดลองงานต่อไป

| รับเ  | รับเรื่องการขอบรรจุจากส่วนงาน |                                                                                                    |                      |                             |                                                                                          |                                                                  |  |  |  |  |
|-------|-------------------------------|----------------------------------------------------------------------------------------------------|----------------------|-----------------------------|------------------------------------------------------------------------------------------|------------------------------------------------------------------|--|--|--|--|
|       |                               | หน่วยงาน ๏ มหาวิทยาลัยเ<br>กอง/ภาควิชา                                                                  | ชียงใหม่<br>ชียงใหม่ | ¥<br>¥                      |                                                                                          |                                                                  |  |  |  |  |
|       |                               |                                                                                                    |                      |                             |                                                                                          |                                                                  |  |  |  |  |
| สำดับ | หน่วยงาน                      | บุคคลที่ขอบรรจ                                                                                          | เลขที่ ศธ.           | วันที่ส่งเรื่อง             | ผู้สั่ง                                                                                  |                                                                  |  |  |  |  |
| 1     | คณะวิทยาศาสตร์<br>R256100004  | <ol> <li>1 . วรินทิพย์DEMO วิริยะนราทิพย์<br/>(E180043 )</li> <li>2 . XXXX XXXXXX (E180044 )</li> </ol> | ศธ 6593()/           | 20 สิงหาคม 2561<br>23:08:55 | นางสาววรินทิพย์demo<br>วิริยะนราทิพย์<br>(ส่งเรื่องไปยังกอง 20<br>สิงหาคม 2561 23:08:55) | ■ ใบผ่าขอ = รายการขอบรรจ<br>รับเรื่อง / ผึกสับ<br>กรอกรายละเอียด |  |  |  |  |

รูปที่ 57 หน้าจอแสดงรายการรอรับเรื่องขอบรรจุทดลองงานจากส่วนงาน

#### 2.4. การสร้างคำสั่งทดลองงาน

เมื่อรับเรื่องการขอบรรจุทดลองงานจากส่วนงานเรียบร้อยแล้ว ให้ไปที่เมนู "สร้างคำสั่งทดลองงาน" โดยจะแสดงคำสั่งที่ส่วนงานที่เลือกนั้นทั้งหมด ตามระยะเวลาที่เลือก

| สร้าง | สร้างคำสั่งทดลองงาน (แสดงเฉพาะที่มีการรับเรื่องแล้ว)                                                                                                    |                  |            |                                     |                |                                 |                                        |  |  |
|-------|----------------------------------------------------------------------------------------------------|------------------|------------|-------------------------------------|----------------|---------------------------------|----------------------------------------|--|--|
|       | รูปแบบศาสั้ง ศายวิชาการ คณาจารย์ ปริญญาเอก ▼<br>หากไม่เจอรูปแบบศาสั่ง ให้ทำการตั้งค่าศาสั่งก่อน คลิกที่นี่                                                                   |                  |            |                                     |                |                                 |                                        |  |  |
|       | หน่วยงาน 🖲 คณะวิทยาศาสตร์ 🔹                                                                                                    |                  |            |                                     |                |                                 |                                        |  |  |
|       | กอง/ภา                                                                                                    | ดวิชา 🔍 กองทุข   | มทั่วไป    | v                                   | 1              | .ค้นหารา                        | ยการขอบรรจุ                            |  |  |
|       | วันที่ส่วนงานส่ง                                                                                                    | มเรื่อง 21/07/25 | 61         | ถึงวันที่ 20/08/2561                |                |                                 |                                        |  |  |
| ſ     | 2.เลือกรายการท์                                                                                                    | Q คันห<br>1      | า 🕤 กลับห  | น้ารายการใบศาสัง                    |                |                                 |                                        |  |  |
| Q     | ต้องการทำคำสั่ง                                                                                                    | <b>เ</b> ทำใบศาส | สั่งทีละใบ |                                     |                |                                 | ×                                      |  |  |
| ลำต่  | - สกุล                                                                                                    | เลขที่ตำแหน่ง    | ดำแหน่ง    | สังกัด                              | อัตราเงินเดือน | ระดับการ<br>ศึกษาตาม<br>ดำแหน่ง | วันที่ขอบรรจุ                          |  |  |
| 1     | นางสาววรินทิพย์DEMO<br>วิริยะนราทิพย์<br>R256100004                                                                                                    | E180043          | อาจารย์    | คณะวิทยาศาสตร์<br>ภาควิชาคณิตศาสตร์ | 37,000         | ปริญญาเอก                       | 20 สิงหาคม 2561 ถึง 27<br>สิงหาคม 2561 |  |  |
| 2     | 2         นายXXXX XXXXXX<br>R256100004         E180044         อาจารย์         คณะวิทยาศาสตร์         37,000         ปริญญาเอก         28 สิงหาคม 2561 ถึง 4<br>กันยายน 2561 |                  |            |                                     |                |                                 |                                        |  |  |
|       | ข้อความสั่งวันที<br>ยันทึกศาสั่งทดลองงาน 3.กดปุ่มเพื่อสร้างคำสั่ง                                                                                                    |                  |            |                                     |                |                                 |                                        |  |  |

รูปที่ 58 หน้าจอแสดงการสร้างคำสั่งทดลองงาน

เลือกรูปแบบคำสั่ง ค้นหาคำสั่งตามส่วนงาน หากมีรายการจากใบคำขอบรรจุจะแสดงขึ้นมาที่ตาราง ด้านล่าง เลือกรายการที่ต้องการ และใส่ข้อความวันที่สั่ง หากเป็นรูปแบบคำสั่งที่ต้องเข้า กบ. จะมีให้ใส่ ข้อความครั้งที่ และวันที่ประกาศ กบ. แล้วกดปุ่ม "บันทึกคำสั่งทดลองงาน"

เมื่อบันทึกแล้ว จะมีปุ่ม "แสดงคำสั่งทดลองงาน" และ "แสดงรายการบรรจุ" หากมีการทำคำสั่ง มากกว่า 1 ราย แสดงดังรูป

|                                       | สำดับ | ชื่อ - สกุล                                             | เลขที่<br>ตำแหน่ง         | ตำแหน่ง | สังกัด                              | อัตราเงิน<br>เดือน | ระดับการ<br>ศึกษาตาม<br>ตำแหน่ง | วันที่ขอบรรจุ                             |
|---------------------------------------|-------|---------------------------------------------------------|---------------------------|---------|-------------------------------------|--------------------|---------------------------------|-------------------------------------------|
| สร้างคำสั่งแล้ว                       | 1     | นางสาววริน<br>ทิพย์DEMO<br>วิริยะนราทิพย์<br>R256100004 | E180043                   | อาจารย์ | คณะวิทยาศาสตร์<br>ภาควิชาคณิตศาสตร์ | 37,000             | ปริญญา<br>เอก                   | 20 สิงหาคม<br>2561 ถึง 27<br>สิงหาคม 2561 |
| สร้างศาสิ่งแล้ว                       | 2     | <b>นาย</b> XXXX<br>XXXXXX<br>R256100004                 | E180044                   | อาจารย์ | ดณะวิทยาศาสตร์                      | 37,000             | ปริญญา<br>เอก                   | 28 สิงหาคม<br>2561 ถึง 4<br>กันยายน 2561  |
| เปลี่ยนข้อความเมื่อทำ<br>ใบคำสั่งแล้ว | อควา  | มสั่งวันที ดุล<br>🖨 แส                                  | าาคม 2560<br>เดงศาสั่งทดล | องงาน   | 🔒 แสดงรายการบรรจุ                   |                    |                                 |                                           |

## รูปที่ 59 หน้าจอแสดงการสร้างคำสั่งทดลองงานเมื่อบันทึกแล้ว

| I< < 1 of 1 > ▷I ひ ⓒ 10 เลือกเพื่อ                                                                           | อส่งออกไฟล์ |  |  |  |  |  |
|----------------------------------------------------------------------------------------------------|-------------|--|--|--|--|--|
| SA 20                                                                                                    | Excel       |  |  |  |  |  |
|                                                                                                    | PDF         |  |  |  |  |  |
| <sup>^^</sup> **?!®***<br>คำสั่งมหาวิทยาลัยเชียงใหม่                                                         | Word        |  |  |  |  |  |
| ที่ /๒๕๖๐                                                                                                    |             |  |  |  |  |  |
| เรื่อง บรรจุพนักงานมหาวิทยาลัยเพื่อทดลองปฏิบัติงาน                                                           |             |  |  |  |  |  |
| <br>อาศัยอำนาจตามความในมาตรา ๓๕ และมาตรา ๓๘(๓) แห่งพระราชบัญญัติมหาวิทยาลัย                                  |             |  |  |  |  |  |
| เชียงใหม่ พ.ศ. ๒๕๕๑ ข้อ ๑๙ และข้อ ๒๐ แห่งข้อบังคับมหาวิทยาลัยเชียงใหม่ ว่าด้วยการบริหารงานบุคคล พ.           |             |  |  |  |  |  |
| <ol> <li>๒๕๕๓ ประกาศมหาวิทยาลัยเชียงใหม่ เรื่อง หลักเกณฑ์การประเมินผลการทดลองปฏิบัติงานของพนักงาน</li> </ol> |             |  |  |  |  |  |
|                                                                                                    |             |  |  |  |  |  |
| ที่ ๒๒ สิงหาคม ๒๕๕๙ และประกาศมหาวิทยาลัยเชียงใหม่ เรื่อง หลักเกณฑ์และแนวทางปฏิบัติเกี่ยวกับ                  |             |  |  |  |  |  |
| มาตรฐานความสามารถทางภาษาอังกฤษของอาจารย์ประจำบรรจุใหม่ พ.ศ. ๒๕๖๐ ประกาศเมื่อวันที่ ๒๑                        |             |  |  |  |  |  |
| มีนาคม  ๒๕๖๐ จึงให้บรรจุบุคคลต่อไปนี้ จำนวน ๒ ราย สังกัด คณะวิทยาศาสตร์ เป็นพนักงานมหาวิทยาลัย โดยให้        |             |  |  |  |  |  |
| ทดลองปฏิบัติงานมีกำหนด ๑ ปี ดังรายละเอียดบัญชีแนบท้ายคำสั่งนี้                                               |             |  |  |  |  |  |
| สั่ง ณ วันที่ ตุลาคม ๒๕๖๐                                                                                    |             |  |  |  |  |  |
| (ผู้ช่วยศาสตราจารย์ ดร.ชรินทร์ เดชะพันธุ์)                                                                   |             |  |  |  |  |  |
| รองอธิการบดี                                                                                                 |             |  |  |  |  |  |
| ปฏิบัติงานแทนอธิการบดีมหาวิทยาลัยเชียงใหม่                                                                   |             |  |  |  |  |  |

รูปที่ 60 หน้าจอแสดงคำสั่งทดลองงานตามรูปแบบคำสั่งที่เลือก

| 0 ราย        | ปละเอียดการบรรจุ                     |                                                                                                    |                             |                   |                    |                 |                 |          |  |
|--------------|--------------------------------------|----------------------------------------------------------------------------------------------------|-----------------------------|-------------------|--------------------|-----------------|-----------------|----------|--|
|              |                                      |                                                                                                    | I٩                          | < 1               | of 1               | > >             | <u>ی</u> (۲     | 100%     |  |
|              | บัญชีรายละเอียด                      | การบรรจุพนักงานมหาวิทยา                                                                                                    | ลัย แนบท้ายคำสั่งมหาวิท     | ยาลัยเชียงใหม่ ข่ | 1                  | /๒๕๖๐ ลงวันที่  | ตุลาคม ๒๕๖๐     |          |  |
| ลำดับ<br>ที่ | ชื่อ-สกุด                            | jeŭ                                                                                                    | ตำแหน่ง/สังกัด              | ตำแหน่ง<br>เลขที่ | อัตรา<br>เงินเดือน | ตั้งแต่วันที่   | ถึงวันที่       | หมายเหตุ |  |
|              |                                      |                                                                                                    | <u> </u>                    |                   |                    |                 |                 |          |  |
| đ            |                                      | Aller - Constanting of the second second sec | อาจารย์                     | E. ೧೯೦೦ ರ ರ       | en#,000            | ษส สิงหาคม ๒๕๖๑ | ๔ กันยายน ๒๕๖๑  |          |  |
|              |                                      |                                                                                                    | <u> ⊕ ภาควิชาคณิตศาสตร์</u> |                   | 1                  | I               |                 |          |  |
| Ø            | rund Aris orde<br>aller<br>Lange and | Aller and Aller<br>Aller<br>Aller and Aller<br>Aller and Aller                                                                                                    | อาจารย์                     | E⊚ಡಂಂ⊄n           | enni,000           | bo สิงหาคม ๒๕๖๑ | ພະ สิงหาคม ພະນວ |          |  |

รูปที่ 61 หน้าจอแสดงรายการบรรจุตามรูปแบบคำสั่งที่เลือก

เมื่อมีการลงนามคำสั่งเรียบร้อยแล้ว เจ้าหน้าที่ระดับส่วนกลาง จะมีการนำคำสั่งเข้าระบบ โดยไปที่ เมนู "รายการคำสั่ง"

#### 2.5. การสร้างคำสั่งขยายเวลา บรรจุเป็นประจำ

เมื่อเจ้าหน้าที่ส่วนงานมีการส่งผลประเมินทดลองปฏิบัติงาน หรือการขอขยายระยะเวลามายังกอง บริหารงานบุคคล เจ้าหน้าที่ระดับส่วนกลาง สามารถสร้างคำสั่งขยายเวลาหรือบรรจุเป็นประจำในระบบได้ โดยดึงข้อมูลจากบุคลากรปัจจุบันในระบบ แสดงหน้าจอดังรูป

| สร้า       | างคำสั่งขยายเวลา/บรร                           | จุเป็นประจำ                                                            |                                            |                                |                                          |                                |                  |
|------------|------------------------------------------------|------------------------------------------------------------------------|--------------------------------------------|--------------------------------|------------------------------------------|--------------------------------|------------------|
|            | รูปแบบศำสั่ง                                   | ศาสั่ง สายปฏิบัติก<br>หากไม่เจอรูปแบบศ                                 | าร ปกติ (ประจำ ตาม<br>าสั่ง ให้ทำการตั้งคำ | แวลาปกติ)<br>ศาสั่งก่อน คลิกที | นี้                                      |                                | ¥                |
|            | หน่วยงาน<br>กอง/ภาควิชา<br>ค้นหาเลขที่ตำแหน่ง  | <ul> <li>คณะเกษตรศาส</li> <li>กองทุนทั่วไป</li> <li>E080025</li> </ul> | าตร์<br>                                   | v                              | <ul> <li>1.กรอกเส<br/>และการ</li> </ul>  | ลขที่ตำแหน่ง<br>ดปุ่มค้นหา     |                  |
|            |                                                |                                                                        | กดบหน เร เยก เร เบ                         | H 100                          |                                          | 3.กด                           | ปุ่มบันทึก       |
| สำดับ<br>1 | ชื่อ-สกุล<br>นาย<br>(E080023)<br>สังกัดที่บรรจ | ดำแหน่ง<br>นักวิทยาศาสตร์<br>เกษตร                                     | อัตราเงินเดือน                             | วันที่บรรจุ                    | ช่วงวันที่ขยาย/บรรจ<br>ถึงวันที่<br>โม * | บันทึก ยกเลิก                  | <b>會</b> au      |
| 2          | นาย (E080024)<br>สังกัดที่บรรจุ                | พนักงานปฏิบัติงาน                                                      |                                            |                                | วันที่ ถึงวันที่                         | แก้ไข                          |                  |
|            | ข้อความสั่งวันที                               | 🖺 ปันทึกศาสั่ง                                                         | 4.n                                        | ดปุ่มเพื่อส                    | เร้างคำสั่ง                              | 2.กดปุ่มแก้ไขเ<br>วันที่ขยาย/บ | พื่อใส่<br>เรรจุ |

รูปที่ 62 หน้าจอแสดงการสร้างคำสั่งขยายเวลาหรือบรรจุเป็นประจำ

เลือกรูปแบบคำสั่ง ส่วนงาน และค้นหาตามเลขที่ตำแหน่ง หากเจอเลขที่ตำแหน่ง รายการจะปรากฏ ในตารางด้านล่าง และค้นหาคนต่อไปที่จะทำใบคำสั่งเดียวกัน

เมื่อเลือกลงมาในด้านล่างแล้ว ให้กดปุ่ม "แก้ไข" เพื่อกรอกช่วงวันที่ขยายเวลา หรือกรรอกข้อความ เหตุผลในการขยายเวลา ซึ่งจะขึ้นอยู่กับรูปแบบของคำสั่งที่เลือก และกดปุ่ม "บันทึก" ในรายการ

หากกรอกข้อมูลเรียบร้อยแล้ว กดปุ่ม "บันทึกคำสั่ง" จะมีปุ่ม "แสดงคำสั่ง" และ "แสดงรายการ บรรจุ" หากมีการทำคำสั่งมากกว่า 1 ราย

|       | ด้นหาเลขที่ตำแหน่ง<br>Q เท้  | รุ่ม                            | ใบศาสั่ง       |                   |                                         |
|-------|------------------------------|---------------------------------|----------------|-------------------|-----------------------------------------|
| สำดับ | ชื่อ-สกุล                    | ตำแหน่ง                         | อัตราเงินเดือน | วันที่บรรจุ       | ช่วงวันที่ขยาย/บรรจุ                    |
| 1     | นาย (E )<br>สังกัดที่บรรจุ   |                                 |                | 1 พฤษภาคม<br>2555 | วันที่ 6/8/2561 ถึงวันที่<br>13/8/2561  |
| 2     | นาย (E )<br>สังกัดที่บรรจุ   |                                 | _              | 9 มีนาคม 2555     | วันที่ 13/8/2561 ถึงวันที่<br>20/8/2561 |
|       | ข้อดวามสั่งวันที่ ดุ<br>🖨 แล | ลาคม 2560<br>สดงศาสัง 🕒 แสดงราย | การบรรจุ       |                   |                                         |

รูปที่ 63 หน้าจอแสดงการสร้างคำสั่งขยายเวลาหรือบรรจุเป็นประจำเมื่อบันทึกแล้ว

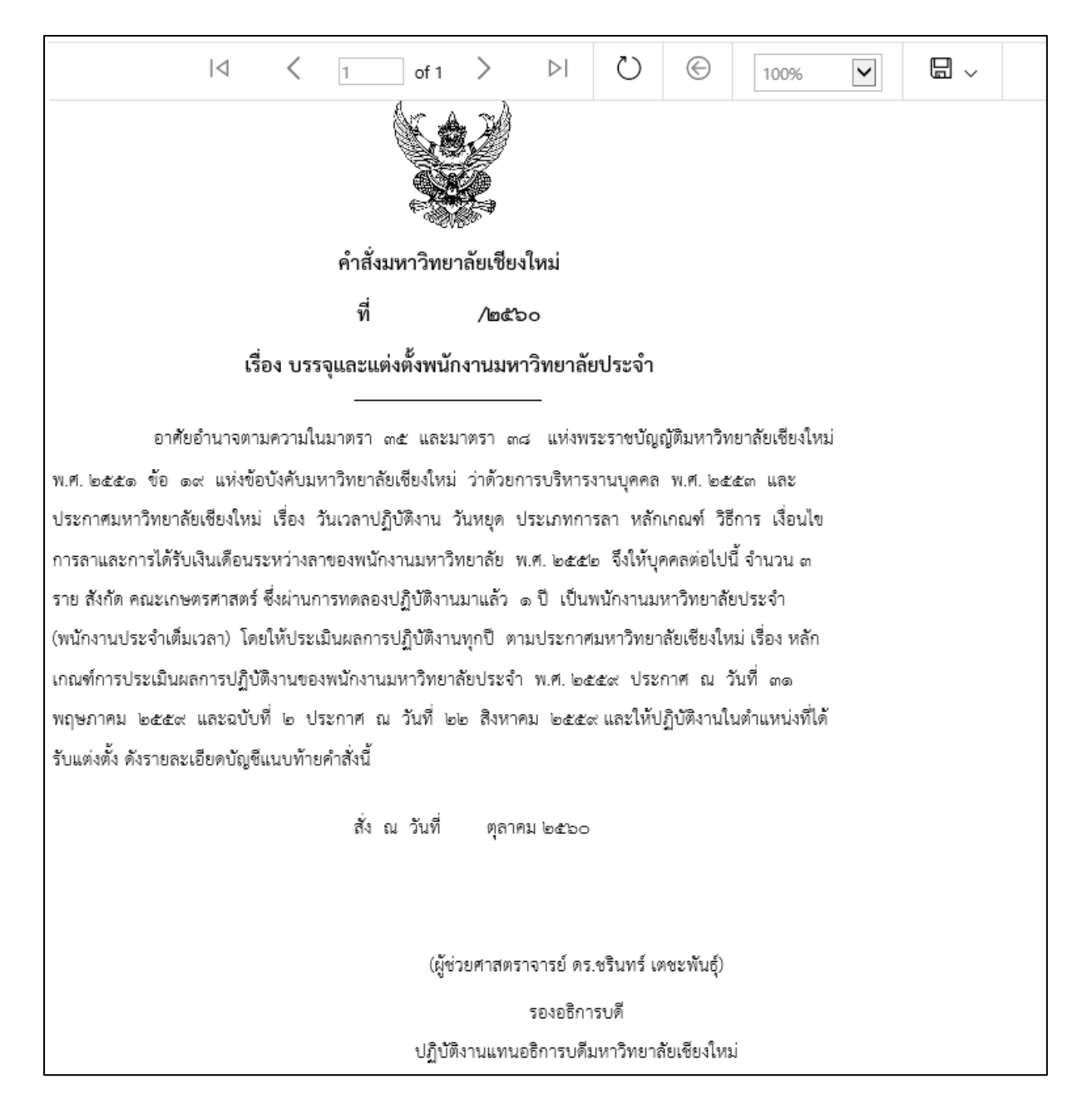

รูปที่ 64 หน้าจอแสดงคำสั่งบรรจุเป็นประจำตามรูปแบบคำสั่งที่เลือก

| <b>O</b> 511 | ยละเอียดการบรรจุ                                                                                           |                          |                                                                                                    |                   |                    |                                    |            |                         |                                                                                          |  |
|--------------|----------------------------------------------------------------------------------------------------|--------------------------|----------------------------------------------------------------------------------------------------|-------------------|--------------------|------------------------------------|------------|-------------------------|------------------------------------------------------------------------------------------|--|
|              |                                                                                                    |                          |                                                                                                    | < 1               | of 1               | > >                                | Ö          | $\odot$                 | 100%                                                                                     |  |
|              | บัญชีรายละเอียดการบรรจุพนักงานมหาวิทยาลัย แนบท้ายคำสั่งมหาวิทยาลัยเชียงใหม่ ที่ /๒๕๖๐ ลงวันที่ ตุลาคม ๒๕๖๐ |                          |                                                                                                    |                   |                    |                                    |            |                         |                                                                                          |  |
| ลำดับ<br>ที่ | ชื่อ-สกุล                                                                                                  | วุฒี                     | ตำแหน่ง∕สังกัด                                                                                                    | ตำแหน่ง<br>เลขที่ | อัตรา<br>เงินเดือน | ตั้งแ                              | ต่วันที่   |                         | หมายเหตุ                                                                                 |  |
| ø            | ana dana'                                                                                                  | <b>ວິທີ</b> ປຣີຍີຍີມ.    | <ul> <li><u>ตคณะเกษตรศาสตร์</u></li> <li><u>ตร้านักงานคณะ</u></li> <li><u>ตาบบริหารงานวิจัยและวิเ</u>ง</li> </ul> | เศสัมพันธ์        |                    | ໑໐ ກັນຍາຍນ ໄວຂໍ<br>ກັນຍາຍນ ໄວຂັນ໑  | ත වි1 නේ   | ਿਸ<br>ਪਤੇ<br>ਪਤ         | ยมีเงื่อนไขให้ลาศึกษาต่อ<br>ญญาเอกภายในระยะ<br>ลา ๓ ปี นับตั้งแต่วันที่<br>มีนาคม ๒๕๕๕   |  |
| æ            |                                                                                                    | ຈຸສົປຣິຊູດູາ             |                                                                                                    |                   |                    | ດວ ກັນຍາຍນ ໄວຂໍ<br>ກັນຍາຍນ ໄວຂໍໂດດ | ວດ ົ້າາ ດວ | โดย<br>ปริ<br>เวล       | ยมีเงื่อนไขให้ลาศึกษาต่อ<br>ญญาเอกภายในระยะ<br>กา ๓ ปี นับตั้งแต่วันที่<br>พฤษภาคม ๒๕๕๕๗ |  |
| en           |                                                                                                    | ຈຸສົປຈີດູດູ <del>.</del> | (B)สุ้นย์วิจยระบบทรีพยากรเกา                                                                                      |                   |                    | ໑໐ กันยายน ๒๕<br>กันยายน ๒๕๖๑      | ๖๑ ถึง ดส  | โดย<br>ปริ<br>เวย<br>ดา | ยมีเงื่อนไขให้ลาศึกษาต่อ<br>ญญาเอกภายในระยะ<br>ลา ๓ ปี นับทั้งแต่วันที่<br>พฤษภาคม ๒๕๕๕  |  |

รูปที่ 65 หน้าจอแสดงรายการบรรจุเป็นประจำตามรูปแบบคำสั่งที่เลือก

#### 2.6. การนำคำสั่งเข้าระบบ

การนำคำสั่งเข้าระบบ ให้ไปที่เมนู "รายการคำสั่ง" เป็นการแสดงรายการคำสั่งทั้งหมดที่สร้างขึ้น โดย สามารถเลือกตามส่วนงาน ประเภทคำสั่ง และ ช่วงวันที่ทำคำสั่ง แสดงหน้าจอรายการคำสั่งดังรูป เพื่อให้ เจ้าหน้าที่ระดับส่วนกลางนำคำสั่งเข้าระบบ

| รายการ                  | ໃນคำสั่ง                                                                    |                                                                              |                                                                                                    |                                                                                              |                                                                    |
|-------------------------|-----------------------------------------------------------------------------|------------------------------------------------------------------------------|----------------------------------------------------------------------------------------------------|----------------------------------------------------------------------------------------------|--------------------------------------------------------------------|
|                         | หน่วยง<br>กอง/ภาครี<br>ประเภทศ่                                             | งาน                                                                          | v<br>v                                                                                                    |                                                                                              |                                                                    |
|                         | วันที่ทำศา                                                                  | เส้ง 21/07/2559<br>Q คันหา 🗈 สร้าง                                           | ถึงวันที่ 20/08/2561<br>ศาสังทดลองงาน สร้างศ                                                                       | าสั่งขยายทดลองงาน/บรร                                                                        | รายการใบคำสั่งที่ยังไม่ได้<br>นำเข้าระบบ                           |
| เลขที                   | สังกัด                                                                      | รูปแบบคำสั่ง                                                                 | บุคคลที่ออกคำสั่ง                                                                                                  | ผู้ทำคำสั่งล่าสุด                                                                            |                                                                    |
| P256100001              | คณะเกษตรศาสตร์                                                              | ดำสั่ง สายวิชาการ คณาจารย์<br>ปริญญาเอก<br>ทดลองงาน                          | 1. วรินทิพย์ วิริยะนราทิพย์<br>(E080085)                                                                           | นางสาววรินทิพย์demo<br>วิริยะนราทิพย์<br>29/06/2561 15:56:52                                 | 🖨 ศาส้ง 🥒 ແก้ไข 💼 ลบศาสั่ง<br>🌣 นำเข้าระบบ                         |
| 0256100001<br>รัก<br>นำ | <sup>คณะเกษครศาสคร์</sup><br>ายการใบคำสั่งที่<br>เข้าระบบแล้วบ <sup>,</sup> | คำสั่ง สายวิชาการ คณาจารย์<br>ปริญญาเอก<br>บรรจุเป็นประจำ<br>มีการ<br>างส่วน | 1. นาย (E0800<br>2. นางสาว<br>(E080059)<br>3. นางสาว<br>(E080061)<br>นำเข้าระบบแล้ว<br>(E080062)<br>นำเข้าระบบแล้ว | <ul> <li>บางสาววรินทิพย์demo</li> <li>วิริยะนราพิพย์</li> <li>26/06/2561 23:09:27</li> </ul> | <ul> <li>ศาสั่ง</li> <li>รายการบรรจ</li> <li>นำเข้าระบบ</li> </ul> |

รูปที่ 66 หน้าจอแสดงรายการคำสั่งทั้งหมดตามเงื่อนไขที่เลือก

สามารถเรียกดูใบคำสั่ง รายการขอบรรจุ หากยังไม่ได้มีการนำเข้าระบบ สามารถแก้ไขหรือลบคำสั่ง \*

นั้นได้

เมื่อต้องการนำคำสั่งเข้าระบบ ให้กดปุ่ม "นำเข้าระบบ" แสดงหน้าจอดังรูป

| นำ                                  | ข้อมูลเข้าระบบ                         |                            |                |                       |                                 |                |                                                                                                    |  |
|-------------------------------------|----------------------------------------|----------------------------|----------------|-----------------------|---------------------------------|----------------|----------------------------------------------------------------------------------------------------|--|
|                                     | เลขที่ใบศาสั่ง                         |                            |                |                       |                                 |                |                                                                                                    |  |
| หน่วยงาน คณะวิทยาศาสตร์             |                                        |                            |                | ลร์                   |                                 |                |                                                                                                    |  |
| รูปแบบการออกศาสั่ง ศาสั่งสายวิชาการ |                                        |                            |                | าร คณาจารย์ ปริญญาเอก |                                 |                |                                                                                                    |  |
| ประเภท ทดลองงา                      |                                        |                            | งานตามเวลาปกติ |                       |                                 |                |                                                                                                    |  |
| ประเภทคำสั่ง บรรจุท                 |                                        |                            | ลองงาน ▼       |                       |                                 |                |                                                                                                    |  |
|                                     | สั่ง ณ วันที                           | 22/08/2561                 |                | *                     |                                 |                |                                                                                                    |  |
|                                     | เลขที่ศาสั่ง                           |                            |                |                       | * ตัวอย่าง 0123/2560ลว.02/04/60 |                |                                                                                                    |  |
|                                     | รายละเอียด                             |                            |                |                       |                                 | สถ             | สถานะสามารถนำเข้า<br>ระบบได้หรือไม่                                                                                      |  |
|                                     | เอกสารศาสั่งแนบ                        | Choose File No file chosen |                |                       |                                 |                |                                                                                                    |  |
|                                     | ชื่อ - สกุล                            | เลขที่ตำแหน่ง              | ตำแหน่ง        |                       | สังกัดที่บรรจุ                  | อัตราเงินเดือน | สถานะปัจจุบันในระบบ                                                                                                    |  |
|                                     | นางสาววรินทิพย์DEMO วิรัยะนรา<br>ทิพย์ | E180043                    | อาจารย์        |                       | ภาควิชาคณิตศาสตร์               | 37,000         | หางานปกติสำนักบริการ<br>เทคโนโลยีสารสนเทศ<br>กรุณาแจ้งเจ้าหน้าที่บุคคลของส่วน<br>งานนี้ให้ดำเนินการนำบุคคลออก<br>จากระบบ |  |
|                                     | นายXXXX XXXXXX                         | E180044                    | อาจารย์        |                       | คณะวิทยาศาสตร์                  | 37,000         | ไม่พบข้อมูลในระบบ 🗸                                                                                                    |  |
| 🕒 บันทึกข้อมูล 🗖 กลับหน้ารายการ     |                                        |                            |                |                       |                                 |                |                                                                                                    |  |

รูปที่ 67 หน้าจอแสดงรายการก่อนนำคำสั่งเข้าระบบ

เลือกประเภทคำสั่ง วันที่สั่ง เลขที่คำสั่ง รายละเอียด และแนบไฟล์คำสั่ง(ถ้ามี) ในรายการบุคคลที่ จะต้องนำคำสั่งเข้า จะมีสถานะตรวจสอบสถานะปัจจุบันในระบบ

ถ้าเป็นการออกคำสั่งบรรจุทดลองงาน บุคคลนั้น จะต้องมีสถานะในระบบเป็น <u>ไม่ทำงานใน</u> <u>มหาวิทยาลัย หรือยังไม่มีข้อมูลในระบบ</u> โดยจะแสดงเครื่องหมายถูก 🗹 ด้านหลังรายการ หาก สถานะปัจจุบันยังทำงานในมหาวิทยาลัย จะต้องแจ้งหน่วยงานนั้นให้นำบุคคลนั้นออกจากระบบ จึงจะนำเข้า คำสั่งในระบบต่อไปได้

<u>หากเป็นบุคลากรที่มีการทำงานต่อเนื่อง</u> เช่น พนักงานมหาวิทยาลัยชั่วคราว ได้บรรจุเป็นพนักงาน มหาวิทยาลัยประจำ ไม่ควรนำบุคลากรเข้าก่อนวันที่บรรจุ เนื่องจากระบบจะนับจำนวนบุคลากรเป็นพนักงาน มหาวิทยาลัยประจำทันที ซึ่งอาจจะไม่ตรงกับจำนวนบุคลากรตามความเป็นจริง

ถ้าเป็นคำสั่งบรรจุเป็นประจำ หรือขยายเวลา จะเป็นการบันทึกข้อมูลเพิ่มเติมในประวัติการทำงาน เนื่องจากเป็นบุคคลที่ทำงานในมหาวิทยาลัยอยู่แล้ว

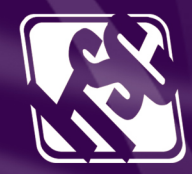

สำนักบริการเทคโนโลยีสารสนเทศ มหาวิทยาลัยเชียงใหม่ 239 ถนนห้วยแก้ว อำเภอเมือง จังหวัดเชียงใหม่ 50200 โทร. 0-5394-3811 แฟกซ์ 0-5321-6747,0-5394-3818 itsc.cmu.ac.th / e-mail : itsc@cmu.ac.th